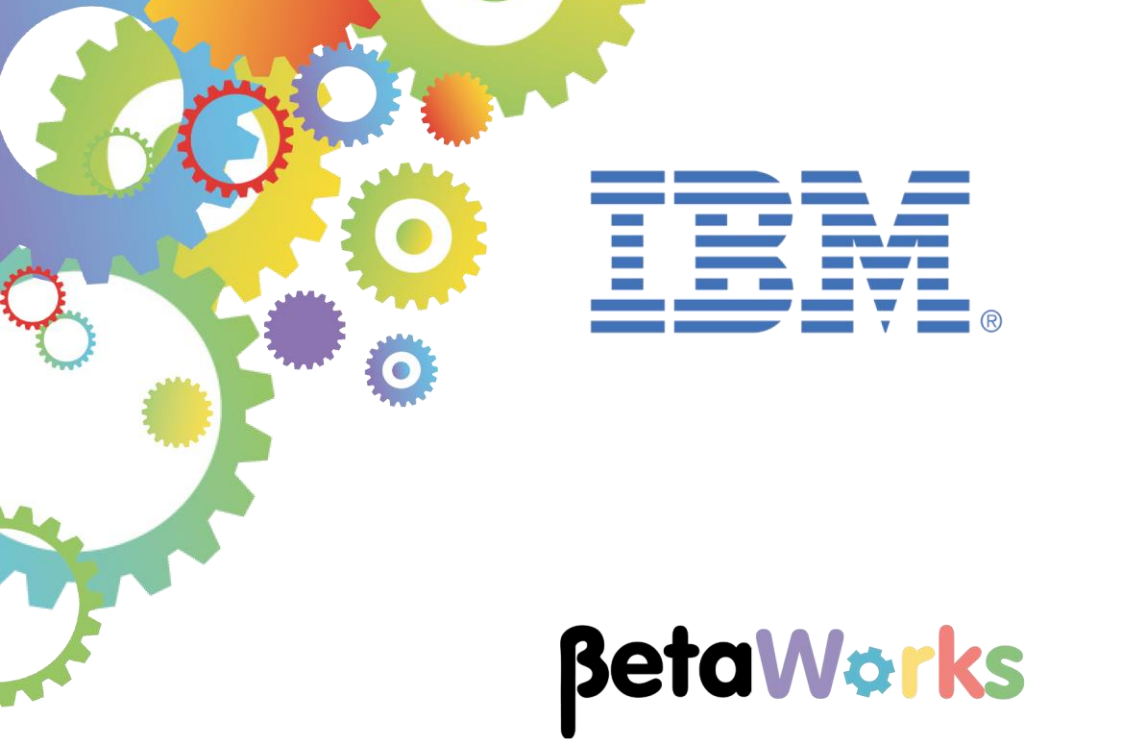

# **IBM Integration Bus**

# MobileFirst Integration using local connections and API Connect

Featuring:

- Mobile application in MobileFirst Studio
- Connect the Mobile application to the IIB REST API
  - Explore MobileFirst adapter for local connectivity
  - Test Mobile application in Mobile Browser simulator
- Creating additional adapters for API Connect
  - IBM Secure Gateway
  - o API Connect

**November 2016** Hands-on lab built at product Version 10.0.0.6

| 1. INTE                                           | RODUCTION                                                                                                    | 3                          |
|---------------------------------------------------|----------------------------------------------------------------------------------------------------|----------------------------|
| 1.1<br>1.2<br><i>1.2.1</i><br>1.2.2<br>1.3<br>1.4 | LAB PREPARATION<br>OUTLINE OF LAB<br>1 Schematic – local invocation of IIB REST API<br>2 Schematic – invocation of IIB REST API using API Connect<br>CONFIGURE TESTNODE_IIBUSER FOR REST APIS<br>CONFIGURE INTEGRATION BUS NODE TO WORK WITH DB2                 | 3<br>4<br>4<br>5<br>6<br>7 |
| 2. PRE                                            | PARE THE IIB APPLICATION                                                                                                    | 8                          |
| 2.1<br>2.2<br>2.3                                 | IMPORT THE IIB REST API<br>EXPLORE THE HR_SERVICE REST API<br>DEPLOY AND TEST HR_SERVICE                                                                                                    | 8<br>10<br>13              |
| 3. MOE                                            | BILEFIRST INTEGRATION WITH IBM INTEGRATION BUS                                                                                                    | 16                         |
| 3.1<br>3.2<br>3.3<br>3.4<br>3.5<br>3.6            | IMPORT THE EMPLOYEE PROJECT INTO THE MOBILEFIRST STUDIO<br>EMPLOYEE APP<br>DATA DEFINITION IN 'HOMECONTROLLER.JS'<br>IIB DATA STRUCTURE<br>REVIEW THE MOBILEFIRST ADAPTER EMPLOYEEADAPTER_LOCAL<br>ADAPTER IMPLEMENTATION FILE                                   |                            |
| 4. TES                                            | T THE MOBILE APPLICATION USING A LOCAL CONNECTION                                                                                                    | 29                         |
| 4.1<br>4.2                                        | DEPLOY AND TEST THE LOCAL ADAPTER<br>DEPLOY AND TEST MOBILEFIRST EMPLOYEE APP                                                                                                    | 29<br>34                   |
| 5. USI                                            | NG ADAPTERS FOR ACCESS TO IIB USING API-CONNECT                                                                                                    | 41                         |
| 5.1<br>5.1.1<br>5.1.2<br>5.2                      | THE SECURE GATEWAY ADAPTER         1       Explore and deploy the MobileFirst SecureGateway adapter         2       Deploy and test Secure Gateway Adapter with MobileFirst app         2       THE API CONNECT ADAPTER         4       Deploy the DEPOT ADAPTER |                            |
| 5.2.1<br>5.2.2<br>5.2.3                           | <ol> <li>Publish the IIB REST API to API Connect</li> <li>Explore and deploy the MobileFirst APIConnect adapter</li> <li>Deploy and retest the updated MobileFirst Employee App</li> </ol>                                                                       | 52<br>                     |
| END OF                                            | LAB GUIDE                                                                                                    | 63                         |

## 1. Introduction

IBM Integration Bus V10 allows easy integration with the IBM MobileFirst platform. It enables the building of mobile applications for a number of mobile Operating Systems. This integration uses an adapter which provides access to Web and REST services running on IBM Integration Bus.

The IBM MobileFirst platform simplifies mobile application development and utilizes features such as security and administration for mobile applications.

This lab will demonstrate a typical use case for integrating a mobile app with a REST API service running on IBM Integration Bus. The general steps in this use case are outlined below:

- Develop an IBM Integration Bus (IIB) REST API service, for querying data from a database;
- Develop a MobileFirst Application which will invoke the IIB REST API;
- Develop a MobileFirst adapter in the MobileFirst Studio which will connect the Mobile application to the IIB REST API Service.

The focus on this lab is to demonstrate the steps required for creating the MobileFirst adapter and confirming successful integration with the IIB application. Creating the IIB REST API service is the subject of a separate lab.

#### 1.1 Lab preparation

To run this lab you will use IBM MobileFirst Studio. If you are using the pre-supplied VMware image, this will already be available. The image contains an installation of Eclipse Juno v4.2.2 and IBM MobileFirst v6.3.

This lab is based on the solution of the REST API HR\_Service. This lab uses an IIB node called TESTNODE\_iibuser. To see how this REST API was developed, please refer to the REST API HR\_Service Lab Guide document (16L02\_IIB10006).

### 1.2 Outline of Lab

This lab will show you the following functions:

- Explore REST API service in Integration Bus Toolkit
- Deploy REST API service
- Explore a Mobile application in MobileFirst Studio
- Connect the Mobile application to the REST API service
  - o Explore the provided adapter
  - Test Mobile application locally in Mobile Browser simulator
- Explore additional adapters for Secure Gateway and API Connect
  - Push the deployed REST API from IIB into API Connect

#### 1.2.1 Schematic – local invocation of IIB REST API

In the first scenario, the MobileFirst component makes a local connection to the required IIB REST API. Both systems are located on the same Windows system, and connection is direct, using localhost.

The MobileFirst project contains an adapter that provides this direct connection.

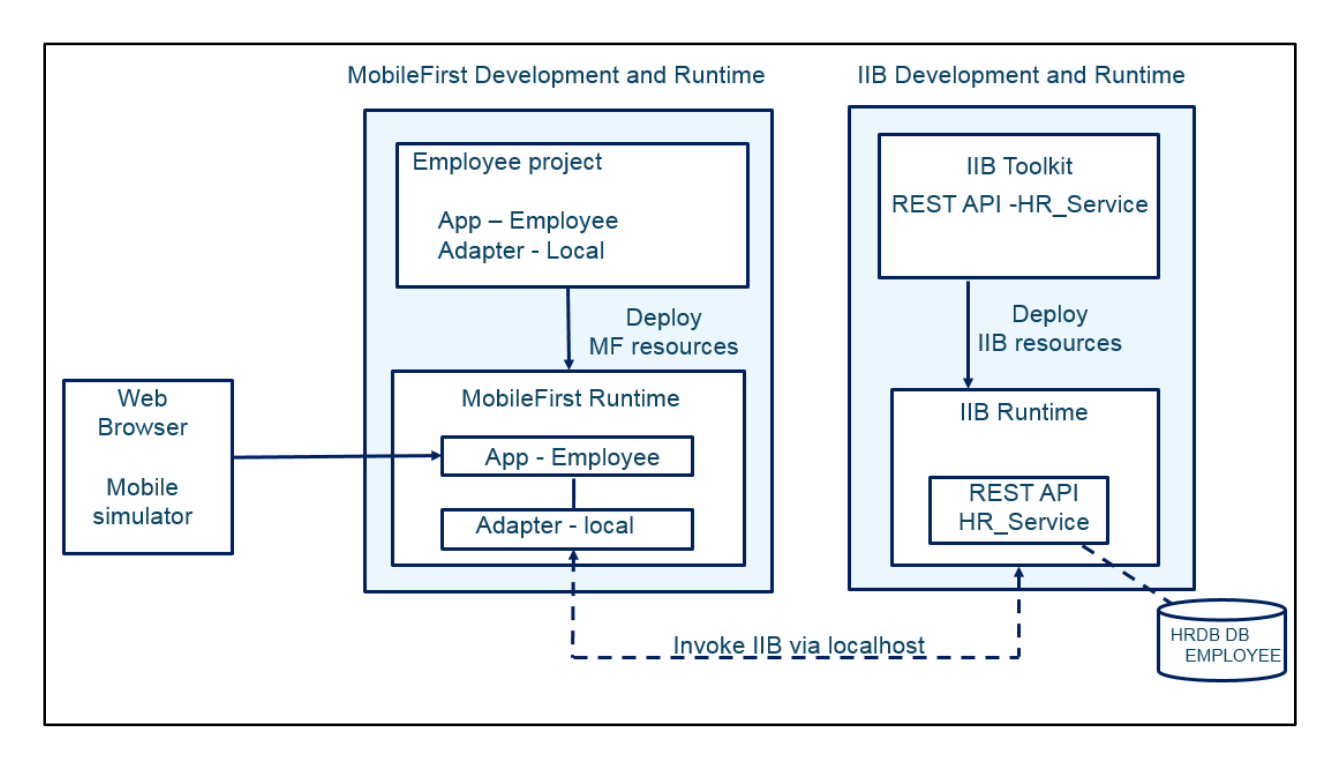

#### 1.2.2 Schematic – invocation of IIB REST API using API Connect

In the second scenario (Chapter 5), the MobileFirst app invokes the IIB REST API by directing the request via IBM Bluemix.

In the first step (shown as (1) below), the MobileFirst app will use a MobileFirst Adapter which will use a direct connection to the Secure Gateway Server on Bluemix.

The second step (shown as (2) below) will extend this by using a MobileFirst adapter that will direct the request to the API Connect service on Bluemix. The definition of the REST API on Bluemix contains a proxy URL for the target endpoint. This proxy URL directs the request to the connected Secure Gateway Server and Client, and then to the required IIB server.

As part of the second step, you will use IIB tools that will push the API definition of the deployed REST API, HR\_Service, into the API Connect service on Bluemix.

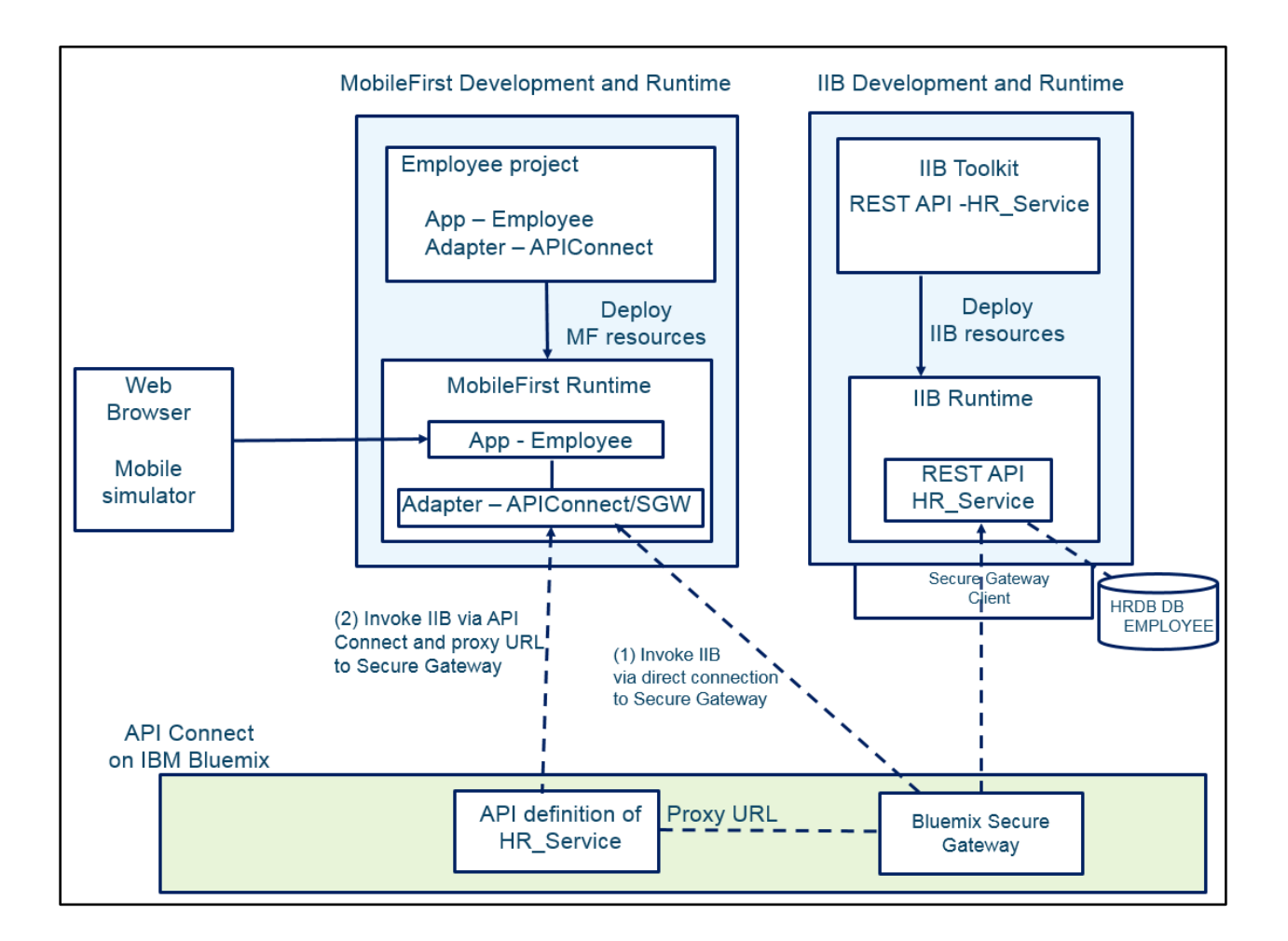

### 1.3 Configure TESTNODE\_iibuser for REST APIs

The instructions in this lab guide are based on a Windows implementation, with a user named "iibuser".

The Windows VMWare image on which this lab is based is not available outside IBM, so you will need to provide your own software product installations where necessary.

**Login to Windows as the user "iibuser", password = "passw0rd".** (You may already be logged in).

Start the IIB Toolkit from the Start menu.

The IIB support for the REST API requires some special configuration for the IIB node and server. Cross-Origin Resource Scripting (CORS) must be enabled for the IIB node to execute REST applications. This is also required when testing with the SwaggerUI test tool. See <u>http://www.w3.org/TR/cors/?cm\_mc\_uid=09173639950214518562833&cm\_mc\_sid\_5020000=1452177</u> 651 for further information.

- 1. Ensure that TESTNODE\_iibuser is started.
- 2. Check that CORS has been enabled on the IIB node by running the following command in an Integration Console:

```
mqsireportproperties TESTNODE_iibuser
    -e default
    -o HTTPConnector
    -r
```

3. If CORS is enabled, you will see the following lines (amongst others):

```
corsEnabled='true'
corsAllowOrigins='*'
corsAllowCredentials='false'
corsExposeHeaders='Content-Type'
corsMaxAge='-1'
corsAllowMethods='GET, HEAD, POST, PUT, PATCH, DELETE, OPTIONS'
corsAllowHeaders='Accept, Accept-Language, Content-Language, Content-
Type'
```

4. If CORS has not been enabled, run the following commands:

```
mqsichangeproperties TESTNODE_iibuser
    -e default
    -o HTTPConnector
    -n corsEnabled -v true
mqsistop TESTNODE_iibuser
mqsistart TESTNODE_iibuser
```

### 1.4 Configure Integration Bus node to work with DB2

## If you have already done a previous lab involving the HRDB database in this series of lab guides, you can skip to the next heading.

To run this lab, the Integration Bus node must be enabled to allow a JDBC connection to the HRDB database.

1. Open an IIB Integration Console (from the Start menu), and navigate to

#### c:\student10\Create\_HR\_database

2. Run the command

#### 3\_Create\_JDBC\_for\_HRDB

Accept the defaults presented in the script. This will create the required JDBC configurable service for the HRDB database.

3. Run the command

#### 4\_Create\_HRDB\_SecurityID

4. Stop and restart the node to enable the above definitions to be activated

mqsistop TESTNODE\_iibuser

#### mqsistart TESTNODE\_iibuser

This will create the necessary security credentials enabling TESTNODE\_iibuser to connect to the database.

To recreate the HRDB database, skip to the Appendix.

## 2. Prepare the IIB application

In this part of the lab, you will import and deploy the provided IIB shared library and REST API.

### 2.1 Import the IIB REST API

1. To avoid naming clashes with earlier labs, this lab will be developed using a new workspace.

In the Integration Toolkit, click File, Switch Workspace. Give the new workspace the name "MobileIntegration", or similar.

2. Right-click in the 'Application Development' pane and click on 'Import':

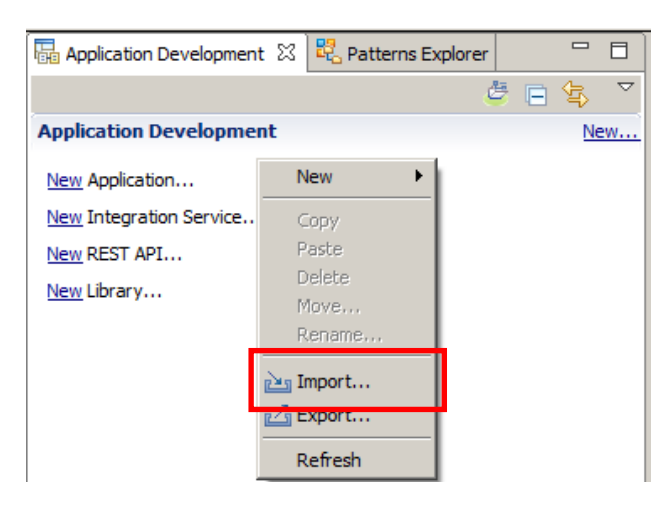

Import the following Project Interchange (PI) file:

```
C:\student10\REST_Request_HR_Service\solution
HR_Service_getEmployee_getDepartment_getDetails.10.0.0.6.zip
```

Note: Make sure that all three projects in this PI file are selected for import.

3. When imported, you should have in your workspace the HR\_Service REST API and the HRDB shared library that is referenced by the REST API.

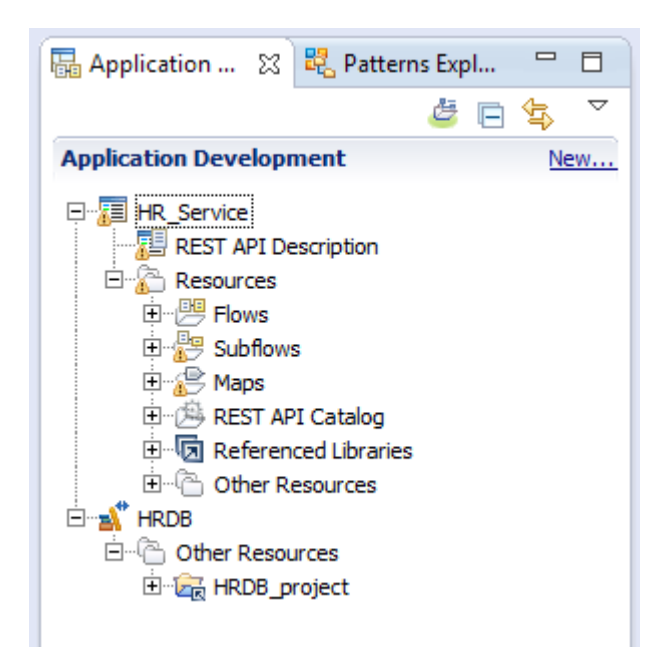

### 2.2 Explore the HR\_Service REST API

In this section, you will explore the IIB REST API.

1. Expand the REST API Service and double-click "REST API Description".

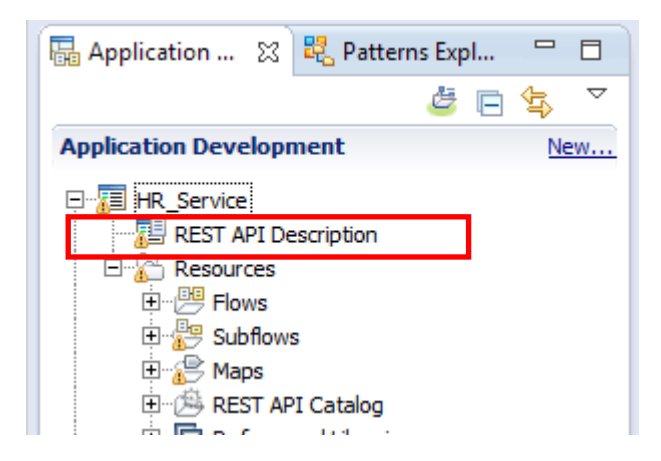

2. The details of the REST API are shown:

| III HR_Service ⊠                                                                                                    |
|----------------------------------------------------------------------------------------------------|
| - Header                                                                                                    |
| REST API base UR //HR_Services/resources                                                                                                    |
| You can access the operations in the REST API by pointing your web browser to the following URL, where <hostname> is the host nam<br/>http://<hostname>:<port_number>/HR_Services/resources</port_number></hostname></hostname> |
| - Resources                                                                                                    |
| ▶ /departments                                                                                                    |
| /departments/{departmentKey}                                                                                                    |
| /departments/{departmentKey}/employees                                                                                                    |
| /departments/{departmentKey}/manager                                                                                                    |
| /employees                                                                                                    |
| /employees/{EDLEVEL}/predictSalary                                                                                                    |
| /employees/{employeeNumber}                                                                                                    |
| /employees/{employeeNumber}/department                                                                                                    |
| [employees/{employeeNumber}/details                                                                                                    |

In the Header section you will see the REST API base URL as '**/HR\_Services/resources**' which identifies the access path to the service over HTTP.

In the Resources section, you can see a number of operations. Each operation is accessed by adding the specified operation extension to the base URL and adding an input parameter (if required). For example, for our Mobile app we will be using the **/employees/{employeeNumber}/details** operation providing their employee number.

This operation has already been implemented in this provided service.

Expand the /employees/{employeeNumber}/details operation by clicking it.

3. There is a single operation in this resource named getDetails.

| GET getD        | etails         |           |        |          |             | Retrieve | e details   |            |
|-----------------|----------------|-----------|--------|----------|-------------|----------|-------------|------------|
| Name            | Parameter type | Data type | Format | Required | Description |          |             |            |
| employeeNumber  | path           | string    |        | V        |             |          |             |            |
| Response status | Description    |           |        |          |             | Array    | Schema type | Allow null |

Using the slide bar, scroll to the right, and click the icon to open the implementation of the getDetails operation.

| Retriev | e the details for an employee |            | Ea 11 |
|---------|-------------------------------|------------|-------|
|         |                               |            | ÷     |
|         |                               |            |       |
| Array   | Schema type                   | Allow null | •     |

4. This opens the implementation subflow.

You can see that the getDetails operation itself invokes two operations, getEmployee and getDepartment. These are invoked using the IIB REST Request node (further explained in the REST Request lab guide, 16L04\_IIB10006).

Finally, the results from these two operations are consolidated into a single response message for getDetails.

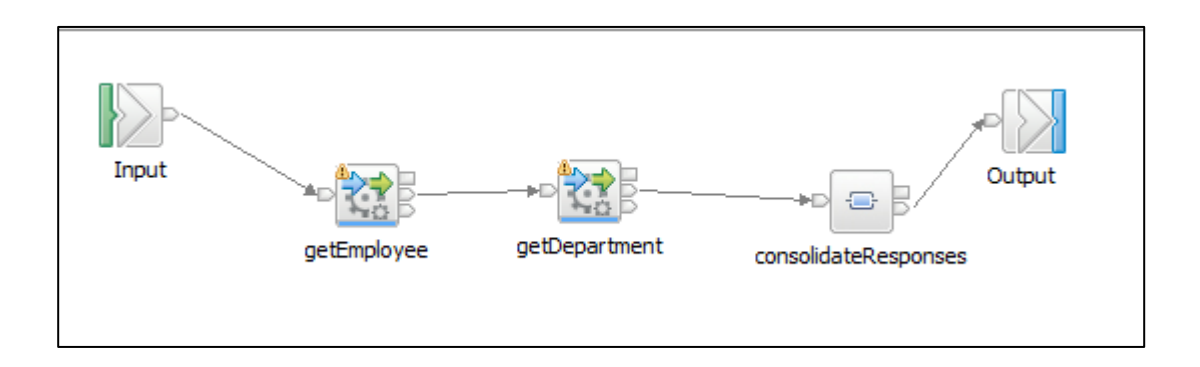

### 2.3 Deploy and test HR\_Service

1. In the Integration Bus Toolkit, start the TESTNODE\_iibuser Integration Node (if not started):

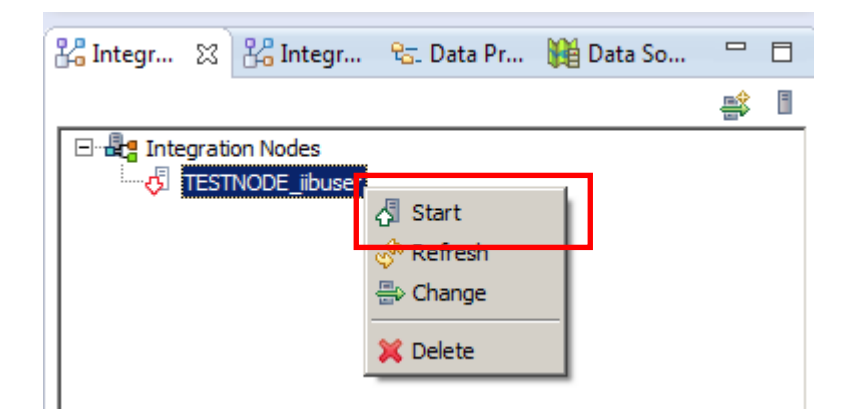

- 2. Deploy the library and REST API in the following order:
  - Shared Library HRDB
  - HR\_Service

| Application Development                                                                                                    | New |
|----------------------------------------------------------------------------------------------------|-----|
| Image: Service         REST API Description         Resources         Image: Subflows         Image: Subflows </td <td></td> |     |
| 🖧 Integr 🔀 🖧 Integr 😪 Data Pr 🎉 Data So                                                                                                    |     |
|                                                                                                    | 📫 🔋 |
| E·물 Integration Nodes<br>는·경 TESTICOE_iibuser<br>는·경 default<br>한·정 HR_Service                                                                                                    |     |

The order of deployment is important because the REST API service references the shared library and the deployment will fail if it does not find the shared library in the runtime when it is deployed.

- Integration Nodes

   Itestinoof

   Itestinoof

   Itestinoof

   Itestinoof

   Itestinoof

   Itestinoof

   Itestinoof

   Itestinoof

   Itestinoof

   Itestinoof

   Itestinoof

   Itestinoof

   Itestinoof

   Itestinoof

   Itestinoof

   Itestinoof

   Itestinoof

   Itestinoof

   Itestinoof

   Itestinoof

   Itestinoof

   Itestinoof

   Itestinoof

   Itestinoof

   Itestinoof

   Itestinoof

   Itestinoof

   Itestinoof

   Itestinoof

   Itestinoof

   Itestinoof

   Itestinoof

   Itestinoof

   Itestinoof

   Itestinoof

   Itestinoof

   Itestinoof

   Itestinoof

   Itestinoof

   Itestinoof

   Itestinoof

   Itestinoof

   Itestinoof

   Itestinoof
- 3. When the deployment has completed, right-click the node and click Start Web User Interface.

4. In the web browser, fully expand the node, server, and the deployed REST API.

Select the "API" item. This will display the URLs to invoke the REST API.

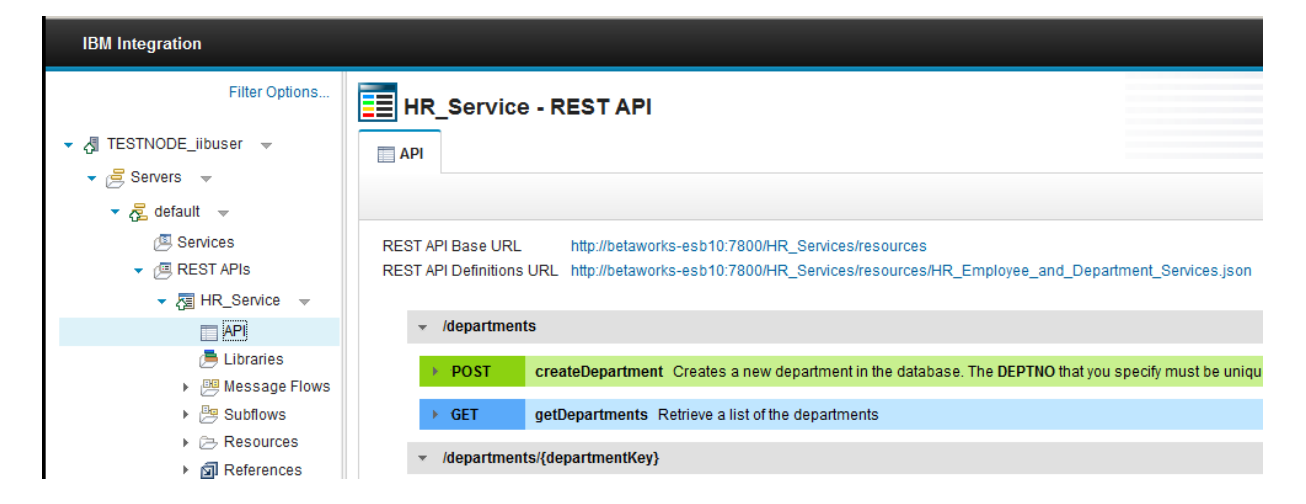

5. Right-click the "REST API Base URL" link, and select Copy Link Location.

| REST API Base URL http://betaworks-esb10:7800/HR_Services/resources<br>REST API Definitions URL http://betaworks-esb10:7800/HR_Services/resources | Open Link in New <u>T</u> ab<br>Open Link in New <u>W</u> indow<br>Open Link in New <u>P</u> rivate Window |
|----------------------------------------------------------------------------------------------------|----------------------------------------------------------------------------------------------------|
| ✓ /departments                                                                                                    | Bookmark This Link                                                                                         |
| POST createDepartment Creates a new department in the data                                                                                        | Save Lin <u>k</u> As<br>Save Link t <u>o</u> Pocket                                                        |
| GET getDepartments Retrieve a list of the departments                                                                                             | Copy Link Loc <u>a</u> tion<br>Search Google for "http://betawork"                                         |
| /departments/{departmentKey}                                                                                                    | Inspect Element ( <u>Q</u> )                                                                               |

6. In a new browser tab, paste the copied URL, and append /employees/details/000010/details

The final URL should be: <u>http://localhost:7800/HR\_Services/resources/employees/000010/details</u>

If you are using the provided VMWare image for the IIB workshop, the Mobile folder in the Firefox browser contains the URL shortcut titled "Local – 000010/details".

Executing this URL will invoke the REST API, with the following results.

| TESTNODE _ibuser - IBM Inte × http://localhost:es/000010/details × +                                                                                                    |                                                                                                    |
|----------------------------------------------------------------------------------------------------|----------------------------------------------------------------------------------------------------|
| O localhost: 7800/HR_Services/resources/employees/000010/details                                                                                                    | V C Search                                                                                                    |
| ODM 🔄 IIB 🍶 WAS 🔄 SDS 🔄 REST 📑 IOT 📑 Healthcare 📑 Registration 📑 Cloud 📑 Build 📑 Feedback                                                                                                    | Mobile                                                                                                    |
| <pre>{"DBResp_employee": {"UserReturnCode":0, "RowsRetrieved":1}, "Employee":<br/>{"EMPNO":"000010","FIRSTMME":"CHRISTINE","MIDINIT":"I","LASTNAME":"HAAS","WORKDEPI<br/>","EDLEVEL":18,"SEX":"F","BIRTHDATE":"1963-08-24T00:00:00+01:00","SALARY":1.5275E-<br/>{"UserReturnCode":0,"RowsRetrieved":1},"Department": {"DEPTNO":"A00","DEPTNAME":"SH<br/>}</pre> | <pre>I":"A00","PHONENO":"3978","HIREDATE":"1995-01-01T00:00:00<br/>+5,"BONUS":1E+3,"COMM":4.22E+3,"DBResp_department":<br/>PIFFY COMPUTER SERVICE DIV.","MGRNO":"000010","ADMRDEPT"</pre> |

Although unformatted, note that the response message contains the four elements:

- DBResp\_employee
- Employee
- DBResp\_department
- Department

## 3. MobileFirst Integration with IBM Integration Bus

In this part of the lab, you will explore an integration adapter in the IBM MobileFirst Studio, which will connect to your application running on IBM Integration Bus.

### 3.1 Import the Employee Project into the MobileFirst Studio

1. Open the MobileFirst Studio (from the Windows Start menu).

Create a new workspace, for example, c:\workspaces\MobileFirst.

Note – the MobileFirst Studio should use a different workspace from the Integration Toolkit.

| 🕏 Workspace Launcher                                                                                                   |    | ×      |
|----------------------------------------------------------------------------------------------------|----|--------|
| Select a workspace                                                                                                    |    |        |
| Eclipse SDK stores your projects in a folder called a workspace.<br>Choose a workspace folder to use for this session. |    |        |
| Workspace: C:\workspaces\MobileFirst                                                                                   | •  | Browse |
| Use this as the default and do not ask again                                                                           |    |        |
|                                                                                                    | ОК | Cancel |

2. For this lab, the Employee project for MobileFirst has already been built. The project comprises an application (app), and a choice of three adapters, required to connect to the IIB HR\_Service REST API.

In MobileFirst Studio, right-click in the Package Explorer pane and select Import.

| 🛱 Pack | age Explorer 🛛             | E \$          |   |
|--------|----------------------------|---------------|---|
|        | MobileFirst Development Se | rver          |   |
|        | New                        | •             | 1 |
|        | Show In                    | Alt+Shift+W 🕨 |   |
|        | Сору                       | Ctrl+C        |   |
|        | Copy Qualified Name        |               | I |
|        | 💼 Paste                    | Ctrl+V        | I |
|        | Delete                     | Delete        |   |
|        | 🔁 Import                   |               | 1 |
|        | Export                     |               |   |
|        | 🔗 Refresh                  | F5            |   |

3. In the Import dialog, expand 'General' and select 'Existing Projects into Workspace'. Click 'Next'.

| 🖨 Import                                                                                                    |        |        |        |        |
|----------------------------------------------------------------------------------------------------|--------|--------|--------|--------|
| Select<br>Create new projects from an archive file or direct                                                                                | ctory. |        |        | Ľ      |
| Select an import source:<br>type filter text                                                                                                |        |        |        |        |
| General<br>Archive File<br>Existing Projects into Workspace<br>File System<br>Preferences<br>CVS<br>CVS<br>Doc EJB<br>The System<br>Dava EE |        |        |        |        |
|                                                                                                    |        |        |        |        |
| (?)                                                                                                    | < Back | Next > | Finish | Cancel |

4. Choose the "Select root directory" button, click 'Browse' and navigate to

#### c:\student10\mobile\solution\MobileFirst

Select the **Employee** folder.

Click 'OK'.

| 🖨 Import                                                                                |                         |
|-----------------------------------------------------------------------------------------|-------------------------|
| <b>Import Projects</b><br>Select a directory to search for existing Edipse projects.    |                         |
| Select root directory:     Select archive file:                                         | Browse                  |
| Projects:                                                                               | Select All              |
| Browse For Folder                                                                       | Deselect All<br>Refresh |
| Image: Marka       Image: MessageModeling       Image: MessageModelling_IndustryFormats |                         |
| MessageSight      MossageSight      Commands      Solution                              | Select                  |
| MobileEirst     Employee     .setungs     .et adapters                                  |                         |
| Folder: Employee                                                                        | Cancel                  |
|                                                                                         |                         |

5. Tick the box "Copy projects into workspace" and click Finish to complete the import of the project.

| 🚭 Import                                                                                                    |                         |
|----------------------------------------------------------------------------------------------------|-------------------------|
| Import Projects<br>Select a directory to search for existing Edipse projects.                                                                                                    |                         |
| Select root directory: C:\student10\mobileFirst\Employee      Select archive file:                                                                                                    | Browse<br>Browse        |
| Projects:                                                                                                    | Select All Deselect All |
| Copy projects into workspace Working sets Working sets Working sets:                                                                                                    | Select                  |
| State of the second second | Cancel                  |

6. When the import has completed you will see the 'Employee' project in the Package Explorer pane.

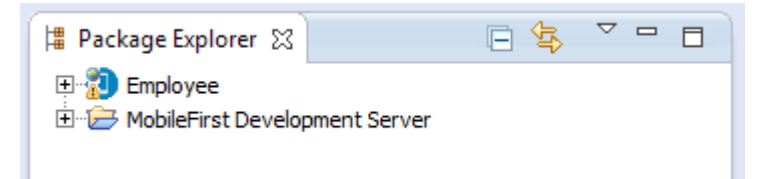

#### 3.2 Employee app

The Mobile application that will be used in this lab has already been built. The application will invoke a MobileFirst adapter, which in turn will connect to the required operation in HR\_Service.

You will first explore the main components of the project to get familiar with its structure.

1. Expand the Employee project, then 'apps' and 'Employee.

| Í | 🛱 Package Explorer 🔀 📃 🖨 🖓 🖓 🗖 🗖                                                                                                    |
|---|----------------------------------------------------------------------------------------------------|
|   | Employee<br>Server/java<br>UL Server Library<br>JRE System Library [java]<br>UMBSphere Application Server V8.5 Liberty Profile [MobileFirst Develop<br>UMBSphere Application Server V8.5 Liberty Profile [MobileFirst Develop |
|   |                                                                                                    |
|   | components     externalServerLibraries     externalServerLibraries     server     services     MobileFirst Development Server                                                                                                 |

The directory contains 3 folders – common, iphone and legal:

- common contains the main artefacts for the Mobile app, which are required for any OS
- iphone artefacts for the mobile app deployed on iOS
- legal IBM legal agreements

These folders are created from the MobileFirst Studio when the MobileFirst developer generates the project. Then they are customized by including resources for the Mobile application and its logic (i.e. HTML files, JavaScript files, libraries and images).

2. Expand the 'common' folder, then 'js' and all the subfolders. The JavaScript file 'HomeController.js' is the AngularJS controller, which is used to update the data to the HTML pages. The 'app.js' file contains the logic for the transition between the different views of the mobile app.

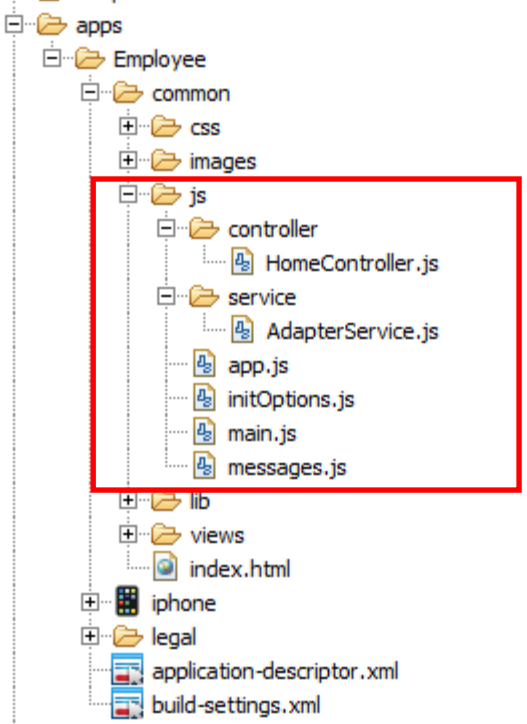

3. Expand the 'lib' subfolder and then 'js'. You will see the required AngularJS and Ionic libraries included in the project. These libraries provide the templates for the mobile pages views when the Mobile application is deployed.

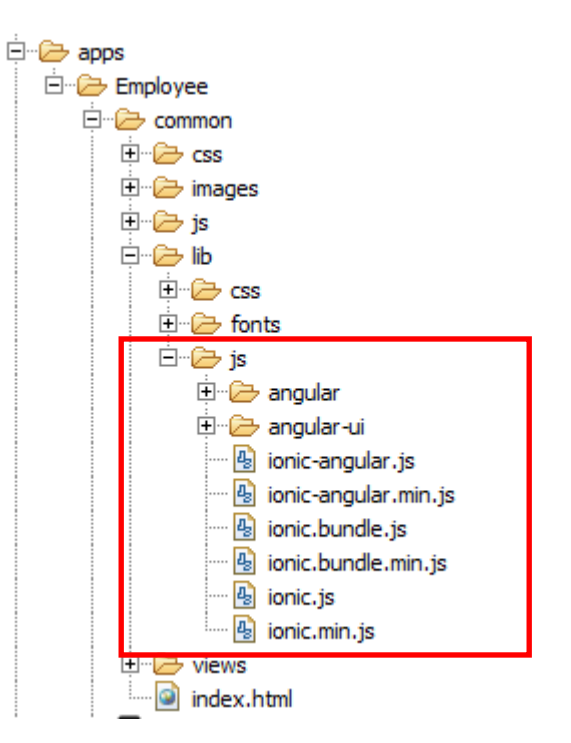

- 4. Under the 'views' folder are the Mobile app HTML pages. You will see that there are four HTML pages defined. However, for this lab you will use only two of them:
  - 'search.html' which represents the view to search for the Employee records;
  - 'result.html' which is the view for displaying the returned data from the database

Double-click search.html.

| 🖻 🧀 apps             |  |  |  |  |  |
|----------------------|--|--|--|--|--|
| 🗄 🗁 Employee         |  |  |  |  |  |
| 🚊 🗁 common           |  |  |  |  |  |
| 🕀 🗁 css              |  |  |  |  |  |
| 🕀 🗁 images           |  |  |  |  |  |
|                      |  |  |  |  |  |
| 🕀 🗁 lib              |  |  |  |  |  |
| 🖻 🗁 views            |  |  |  |  |  |
| 🐨 🙆 form-errors.html |  |  |  |  |  |
| result.html          |  |  |  |  |  |
| 🗝 🞯 search.html      |  |  |  |  |  |
| 🥯 sign-in.html       |  |  |  |  |  |
| index.html           |  |  |  |  |  |
| 🖭 🗰 iphone           |  |  |  |  |  |
|                      |  |  |  |  |  |

5. You may see a popup message saying 'Some pages may not render correctly when using Internet Explorer as the embedded browser.

Click OK to dismiss the message.

6. In the editor, click the 'Split' tab (may be already on focus).

| 💿 sea                | arch.html 🕱                                                                                                    | -   |  |  |  |  |  |
|----------------------|----------------------------------------------------------------------------------------------------|-----|--|--|--|--|--|
|                      | 😳 💷 🗄 🔚 🔤 🖬 🙀 🔚 🖂 🕹 🖗 🕅 📴 🖉 Device: Standard 🗸 Skin: comm                                                                                                    | nor |  |  |  |  |  |
| Em                   | Employee number [ [ [{searchErrorMessage}] [Get Employee Data]                                                                                                    |     |  |  |  |  |  |
|                      |                                                                                                    |     |  |  |  |  |  |
| •                    |                                                                                                    |     |  |  |  |  |  |
| ▲ ⊝                  | < <u>ion-view</u> title="Search">                                                                                                    |     |  |  |  |  |  |
| & ⊝                  | <pre><ion-content padding="true"></ion-content></pre>                                                                                                    |     |  |  |  |  |  |
| ⊖                    | <div class="card"></div>                                                                                                    |     |  |  |  |  |  |
| 0<br>0<br><b>(</b> ) | <pre><div class="list">     <label class="item item-input item-floating-label"> <span class="input-label">Employee number</span> <input ng_model="empNo" placeholder="Employee number" type="text"/></label></div></pre> |     |  |  |  |  |  |
|                      |                                                                                                    |     |  |  |  |  |  |
|                      | <pre><div style="color: red; text-align: center">{{searchErrorMessage}}</div></pre>                                                                                                    |     |  |  |  |  |  |
| 0                    | <pre><div class="item item-divider"></div></pre>                                                                                                    |     |  |  |  |  |  |
| ۵                    | <pre>ng_click="search(empNo)"&gt;Get Employee Data</pre>                                                                                                    | Ŀ   |  |  |  |  |  |
| Desig                |                                                                                                    |     |  |  |  |  |  |
| Desigi               | u   sonute (sbirt)                                                                                                    |     |  |  |  |  |  |

The editor is now open and the screen is split – in the upper part you can see the 'design', while in the bottom is the HTML code for this view.

The Mobile application's HTML pages have been created by the MobileFirst developer, based on the requirements from the Integration developer.

**Please note** that the design that is shown in the MobileFirst Studio editor is not the exact presentation of how the page will look on the mobile device. This is because the Mobile app is using the Ionic framework, which currently does not render completely in the MobileFirst Studio editor. You will see the full app later in the lab using the Mobile Simulator.

When finished reviewing, close the file without making any changes.

#### 3.3 Data definition in 'HomeController.js'

The 'HomeController.js' contains a JavaScript construction function which is used in Angular.JS to augment an Angula.JS object that refers to the application model. This controller is created by the MobileFirst developer.

1. Expand the folder common/js/controller.

Open HomeController.js.

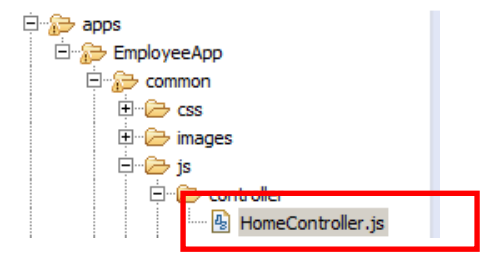

2. This javascript code primarily invokes the MobileFirst adapter. This is currently set to EmployeeAdapter\_local. Data from the adapter is returned in the "data" variable.

```
Adapter.invokeProcedure("EmployeeAdapter_local", "getDetails", [ empNo])
/* Adapter.invokeProcedure("EmployeeAdapter_SecureGateway","getDetails",[empNo])
/* Adapter.invokeProcedure("EmployeeAdapter_APIConnect","getDetails",[empNo])
                                                                                        */
    .then(function (data)
                            {// success
        console.log("Got data");
        //Test got valid response
        //if not valid stay on page and produce error message
        /* Note to author - not implemented in supplied version of HR Service on IIB */
        EmployeeError = data.out_text;
        $scope.searchErrorMessage = EmployeeError;
        $scope.$apply();
        /* The following two lines are used to retrieve the data returned from the adapter call
         * to the IIB REST API.
         * Depending on whether the response message has array elements or not seems to affect the
          requirement to use array processing here, and not always in an obvious way. Sometimes it seems th '
         * necessary, and sometimes not. I have not been able to be definitive about whether array
         * processing is required here or not, so take care if you change the nature of the IIB REST API
         * response message.
         * Exi, in javascript, array element are addressed by the [] notation, for example [0] indicates
         * array element 1.
        EmployeeResponse = data.Employee;
        DepartmentResponse = data.Department;
        /* Now set the values of internal variables for the Employee Application to those returned from IIB
        /* First the elements from the Employee element */
        $scope.name = EmployeeResponse.FIRSTNME + " " + EmployeeResponse.LASTNAME;
        $scope.dob = EmployeeResponse.BIRTHDATE;
        $scope.phone = EmployeeResponse.PHONENO;
        $scope.salary = EmployeeResponse.SALARY;
        $scope.job = EmployeeResponse.JOB;
                . . . . . . . . . .
```

#### 3.4 IIB data structure

1. Back in the IIB Toolkit, the JSON output data structure was generated by the IIB REST API Service. To see this, open the operation "getDetails".

Open the consolidateResponses map.

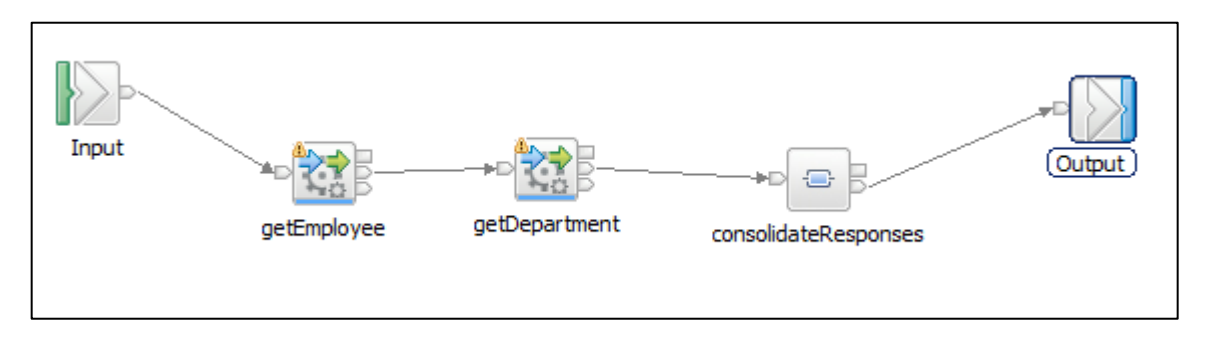

2. Expand the output message assembly on the right hand side.

| ⊡              |      | JSON             |
|----------------|------|------------------|
| 🗉 📌 Properties | [01] | PropertiesType   |
| 🖃 📌 JSON       | [11] | JSONMsgType      |
| e Padding      | [01] | string           |
| 🗖 🖃 Data       | [11] | DetailedResponse |
|                | [01] | DBRESP           |
|                | [01] | EMPLOYEE         |
|                | [01] | DBRESP           |
|                | [01] | DEPARTMENT       |

You will see the output JSON object Data tree as shown above.

Back in the MobileFirst workbench, in the Employee app **HomeController.js** file, this data is referenced by the following statements:

EmployeeResponse = data.Employee; DepartmentResponse = data.Department;

Close the map and the message flow.

#### 3.5 Review the MobileFirst adapter EmployeeAdapter\_local

In this part of the lab you will explore, deploy and test the EmployeeAdapter\_local adapter. This will establish a local connection to the HR\_Service REST API (using localhost), and will be used by the Employee MobileFirst app.

1. In the MobileFirst Studio, expand adapters, and EmployeeAdapter\_local.

Open the EmployeeAdapter\_local.xml file

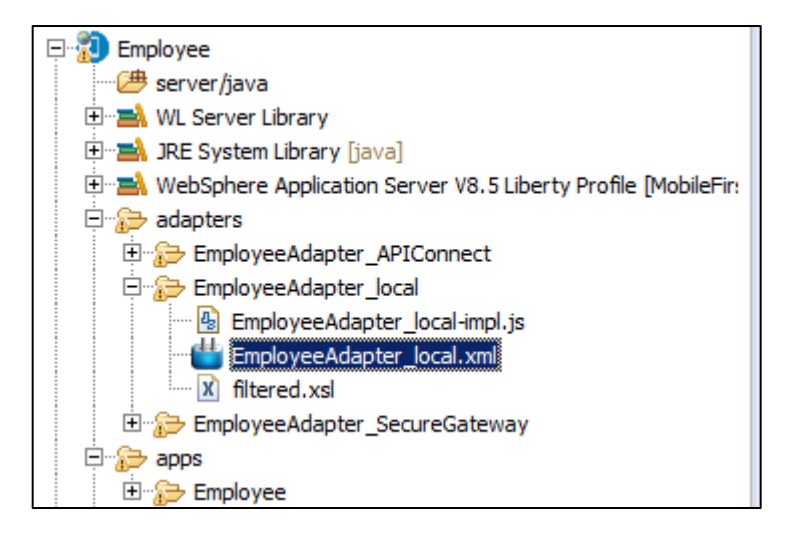

2. Expand the adapter and Connectivity, and click Connection Policy.

Note the following settings:

- Domain:
- Port:

| Adapter Editor                  |         |                                                 |                                                    |
|---------------------------------|---------|-------------------------------------------------|----------------------------------------------------|
| Overview                        |         | Details                                         |                                                    |
| type filter text                |         | Protocol:                                       | http                                               |
|                                 |         | Domain*:                                        | localitost                                         |
| Adapter "EmployeeAdapter_local" | Add     | Port:                                           | 7800                                               |
| Connectivity                    | Remove  | Connection Timeout (in milliseconds):           | 30000                                              |
| Connection Policy               |         | The timeout in milliseconds to wait un          | til a connection to the back-end can be establishe |
| we procedure getDetails         | Up      | Socket Timeout (in milliseconds):               | 30000                                              |
|                                 | Down    | The timeout in milliseconds to wait be          | tween two consecutive packets                      |
|                                 | 5.51117 | SSL Certificate Alias:                          |                                                    |
|                                 |         | The alias of the certificate in the serv        | ver key-store                                      |
|                                 |         | Max concurrent connections per node             | :: 50                                              |
|                                 |         | The maximum number of concurrent<br>application | requests that can be performed on the back-end     |
|                                 |         | Cookie policy:                                  | BEST_MATCH                                         |
|                                 |         | Sets how the HTTP adapter handles               | cookies arriving from the back-end application     |
|                                 |         | Max redirects:                                  | 10                                                 |

#### 3. Click "Procedure getDetails".

Note that the name of the procedure is getDetails, which matches the name of the target operation in the IIB HR\_Service. This is not strictly necessary, but is good practice for overall end-to-end consistency.

| 🚯 HomeController.js 🛛 💾 EmployeeAdapter_local.xml 🔀 |                                                                                                    |
|-----------------------------------------------------|----------------------------------------------------------------------------------------------------|
| Adapter Editor                                      |                                                                                                    |
| Overview                                            | Details                                                                                                    |
| type filter text                                    | Name*: getDetails                                                                                                    |
| Adapter "EmployeeAdapter_local"                     | The name of the procedure. This name must be unique name within the adapter. It can cor alphanumeric characters and underscores, and must start with a letter                                                                                                    |
| Connectivity Remov                                  | Display name:                                                                                                    |
| Procedure "getDetails"                              | Description:                                                                                                    |
| Down                                                |                                                                                                    |
|                                                     |                                                                                                    |
|                                                     | Audit                                                                                                    |
|                                                     | Defines whether calls to the procedure should be logged in the audit log or not. Refer to the<br>Information Center for the location of the log file. Valid values are:<br>- checked: Calls to the procedure will be logged in the audit log<br>- unchecked: (default)                                                                                                    |
|                                                     | Connect as: server                                                                                                    |
|                                                     | Defines how to create a connection to the back-end for invoking the retrieve procedure. V<br>values are:<br>- server: (default) The connection to the back end will be created according to the conne<br>policy defined for the adapter<br>- endUser: The connection to the back end will be created with the user's identity, as<br>authenticated by the authentication realm |
|                                                     | Security test:                                                                                                    |

### 3.6 Adapter Implementation File

1. Open the 'EmployeeAdapter\_local-impl.js' file.

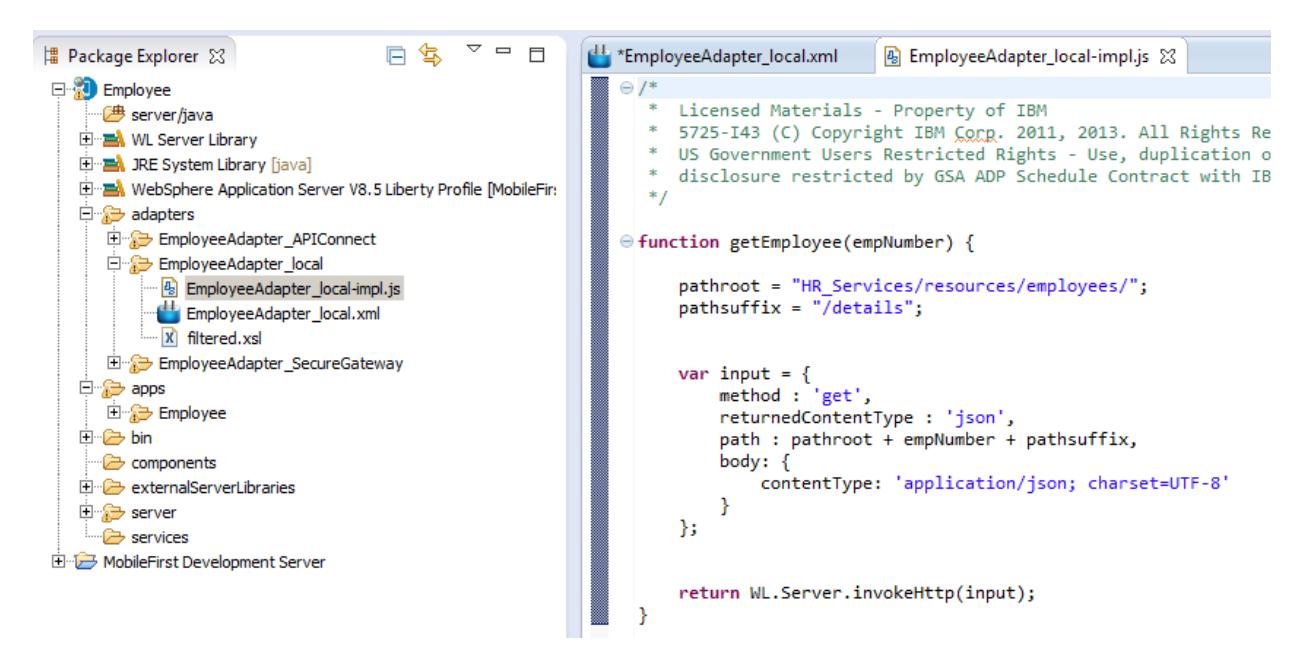

 The default generated adapter code has been changed because the getDetails operation has a URL suffix ("/details"), which must be added after the empNumber element (note – the "empNumber" variable in MobileFirst corresponds to the "employeeNumber" element in the Integration Bus schema.

This is done by using two javascript variables, pathroot and pathsuffix, as shown below. If you need to invoke a REST API with a different URL, you will need to make appropriate changes to this javascript.

```
function getDetails(empNumber) {
    pathroot = "HR_Services/resources/employees/";
    pathsuffix = "/details";

    var input = {
        method : 'get',
        returnedContentType : 'json',
        path : pathroot + empNumber + pathsuffix,
        body: {
            contentType: 'application/json; charset=UTF-8'
        };
};
```

```
return WL.Server.invokeHttp(input);
```

## 4. Test the Mobile Application using a Local Connection

### 4.1 Deploy and test the local adapter

1. In the MobileFirst Package Explorer, right-click the EmployeeAdapter\_local and select 'Run As' --> 'Deploy MobileFirst Adapter.

|   | Package                     | Explorer 🔀                                                                                          |                                              |                                                                        |                       |        |                                                                                                    |
|---|-----------------------------|----------------------------------------------------------------------------------------------------|----------------------------------------------|------------------------------------------------------------------------|-----------------------|--------|----------------------------------------------------------------------------------------------------|
|   | Emp                         | oloyee<br>server/java<br>WL Server Libra<br>JRE System Lib<br>WebSphere Ap<br>adapters<br>EmployeeA | ary<br>rary [ja<br>plication<br>dapter_      | va]<br>I Server V8.5 Liberty Profile [Mo<br>APIConnect                 | bileFirst Developn    | ner    | nt Server]                                                                                                    |
|   |                             | EmployeeA<br>Employ<br>Employ<br>Employ<br>Riltered                                                 | dapter<br>eeAdap<br>eeAdap<br>.xsl<br>dapter | New<br>Go Into<br>Open in New Window<br>Show In                        | Alt+Shift+W           | •      |                                                                                                    |
|   | □                           | apps<br>Employee<br>bin<br>components                                                               |                                              | Copy                                                                   | Ctrl+C<br>Ctrl+V      |        |                                                                                                    |
| 4 | کے ۔۔۔<br>جن ایک<br>کے ۔۔۔۔ | externalServer<br>server<br>services                                                                | Librarie                                     | Build Path<br>Refactor                                                 | Delete<br>Alt+Shift+T |        |                                                                                                    |
|   |                             |                                                                                                    | inen: 3                                      | ≧ Import<br>≧ Export                                                   |                       |        |                                                                                                    |
|   |                             |                                                                                                    |                                              | Refresh<br>Assign Working Sets                                         | F5                    |        |                                                                                                    |
|   |                             |                                                                                                    |                                              | Validate<br>Debug As<br>Profile As                                     |                       | ►<br>► |                                                                                                    |
|   |                             |                                                                                                    |                                              | Run As<br>Team<br>Compare With<br>Restore from Local History<br>Source |                       | ►<br>► | <ul> <li>1 Deploy MobileFirst Adapter</li> <li>2 Invoke MobileFirst Back-end Service</li> <li>3 Invoke MobileFirst Procedure</li> <li>Run Configurations</li> </ul> |
|   |                             |                                                                                                    |                                              | Properties                                                             | Alt+Enter             |        |                                                                                                    |

Please note that this may take a minute or two.

2. When the adapter deployment has completed, you will see the confirmation in the console.

```
      [2015-05-15 14:25:38]
      Server port: 10080

      [2015-05-15 14:25:41]
      Adapter build and deploy finished.
```

3. The adapter can be tested individually, without needing an app to invoke it. To perform a local test of the deployed adapter, right-click the EmployeeAdapter\_local, and select Run As, Invoke MobileFirst Procedure.

| 増 Package Explorer 🛛                                                                                                    |                                                                          |                 |          |                                        |
|----------------------------------------------------------------------------------------------------|--------------------------------------------------------------------------|-----------------|----------|----------------------------------------|
| Employee<br>Employee<br>Server/java<br>UL Server Library<br>JRE System Library [jav<br>UL Server Application<br>UL Server Application<br>Data<br>Server/java<br>Data<br>Server/java<br>Server/java<br>Server/java<br>Server/ | a]<br>Server V8.5 Liberty Profile [Mobile<br>PIConnect<br>New<br>Go Into | eFirst Developm | nent (   | Server]                                |
| iltered.xsl                                                                                                    | Open in New Window                                                       |                 |          |                                        |
| 🗄 🗁 EmployeeAdapter_S                                                                                                    | Show In                                                                  | Alt+Shift+W     | <b>.</b> |                                        |
| ⊕ ⊕ apps<br>⊕ ⊖ bin                                                                                                    | Copy                                                                     | Cftl+C          |          |                                        |
| 🗄 🗁 externalServerLibraries                                                                                                    | Daste                                                                    | Ctrl+V          |          |                                        |
| 🗄 🎓 server                                                                                                    | 📜 Fusici<br>💥 Delete                                                     | Delete          |          |                                        |
| services                                                                                                    | - Delete                                                                 | Delete          | -1       |                                        |
| 🗄 🗁 MobileFirst Development Sei                                                                                                    | Build Path                                                               |                 |          |                                        |
|                                                                                                    | Refactor                                                                 | Alt+Shift+T     | ╧║       |                                        |
|                                                                                                    | 🚵 Import                                                                 |                 |          |                                        |
|                                                                                                    | 🛃 Export                                                                 |                 |          |                                        |
|                                                                                                    | Refresh<br>Assign Working Sets                                           | F5              |          |                                        |
|                                                                                                    | Validate                                                                 |                 |          |                                        |
|                                                                                                    | Debug As                                                                 |                 |          |                                        |
|                                                                                                    | Profile As<br>Run As                                                     |                 |          | 1 Depley MehileFirst Adapter           |
|                                                                                                    | Team                                                                     |                 |          | 1 Deploy MobileFirst Radk and Saturise |
|                                                                                                    | Compare With                                                             |                 | +        |                                        |
|                                                                                                    | Restore from Local History.                                              |                 |          |                                        |
|                                                                                                    | Source                                                                   |                 | •        | Run Configurations                     |

4. In the new window, provide the input data a shown. Note the double apostrophes are required.

"000010"

Click Run.

| Invoke MobileFirst Procedure           | ×        |
|----------------------------------------|----------|
|                                        |          |
|                                        |          |
|                                        | _        |
| Procedure name : getDetails            | <u>-</u> |
|                                        |          |
| Signature:                             |          |
|                                        |          |
| Parameters (comma-separated): "000010" | 1        |
|                                        |          |
|                                        |          |
|                                        |          |
|                                        |          |
|                                        |          |
| Run Cancel                             |          |

5. In the MobileFirst Studio, In the Console output, you will see the adapter being invoked.

| 2016-09-27 12:57:01  | Starting procedure invocation on MobileFirst Server                                          |
|----------------------|----------------------------------------------------------------------------------------------|
| 2016-09-27 12:57:01] | Not deploying adapter 'EmployeeAdapter local' since it was not changed since last deployment |
| 2016-09-27 12:57:01] | Invoking procedure: 'getDetails' of adapter 'EmployeeAdapter_local'                          |
| 2016-09-27 12:57:01] | Server host: 192.168.126.205                                                                 |
| 2016-09-27 12:57:01] | Server port: 10080                                                                           |
| 2016-09-27 12:57:01] | Parameters: ["000010"]                                                                       |
| 2016-09-27 12:57:01] | Procedure invocation finished                                                                |
|                      |                                                                                              |

Page 31 of 63

6. Switching to the browser tab that automatically opened, you will see the response data returned from HR\_Service.

```
Invocation Result of procedure: 'getDetails' from the MobileFirst Server:
   "DBResp department": {
      "RowsRetrieved": 1,
      "UserReturnCode": 0
   },
   "DBResp employee": {
      "RowsRetrieved": 1,
      "UserReturnCode": 0
   },
   "Department": {
      "ADMRDEPT": "A00",
      "DEPTNAME": "SPIFFY COMPUTER SERVICE DIV.",
      "DEPTNO": "A00",
      "LOCATION": null,
      "MGRNO": "000010"
   },
   "Employee": {
      "BIRTHDATE": "1963-08-24T00:00:00+01:00",
      "BONUS": 1000.0,
      "COMM": 4220.0,
      "EDLEVEL": 18,
      "EMPNO": "000010",
      "FIRSTNME": "CHRISTINE",
      "HIREDATE": "1995-01-01T00:00:00Z",
      "JOB": "PRES
                     · ",
      "LASTNAME": "HAAS",
      "MIDINIT": "I",
      "PHONENO": "3978",
      "SALARY": 152750.0,
      "SEX": "F",
      "WORKDEPT": "A00"
   },
   "isSuccessful": true,
   "responseHeaders": {
      "Content-Length": "519",
      "Content-Type": "application\/json; charset=utf-8",
      "Date": "Tue, 27 Sep 2016 11:57:04 GMT",
      "Server": "Apache-Coyote\/1.1"
   },
   "responseTime": 2479,
   "statusCode": 200,
   "statusReason": "OK",
   "totalTime": 2488
```

You now know that the adapter has successfully connected to the HR\_Service in IIB. You can now proceed to using the adapter from within a MobileFirst app.

7. As a reminder, you have just used the MobileFirst Adapter simulator to directly invoke the Local Adapter for MobileFirst. This connects directly to the IIB REST API.

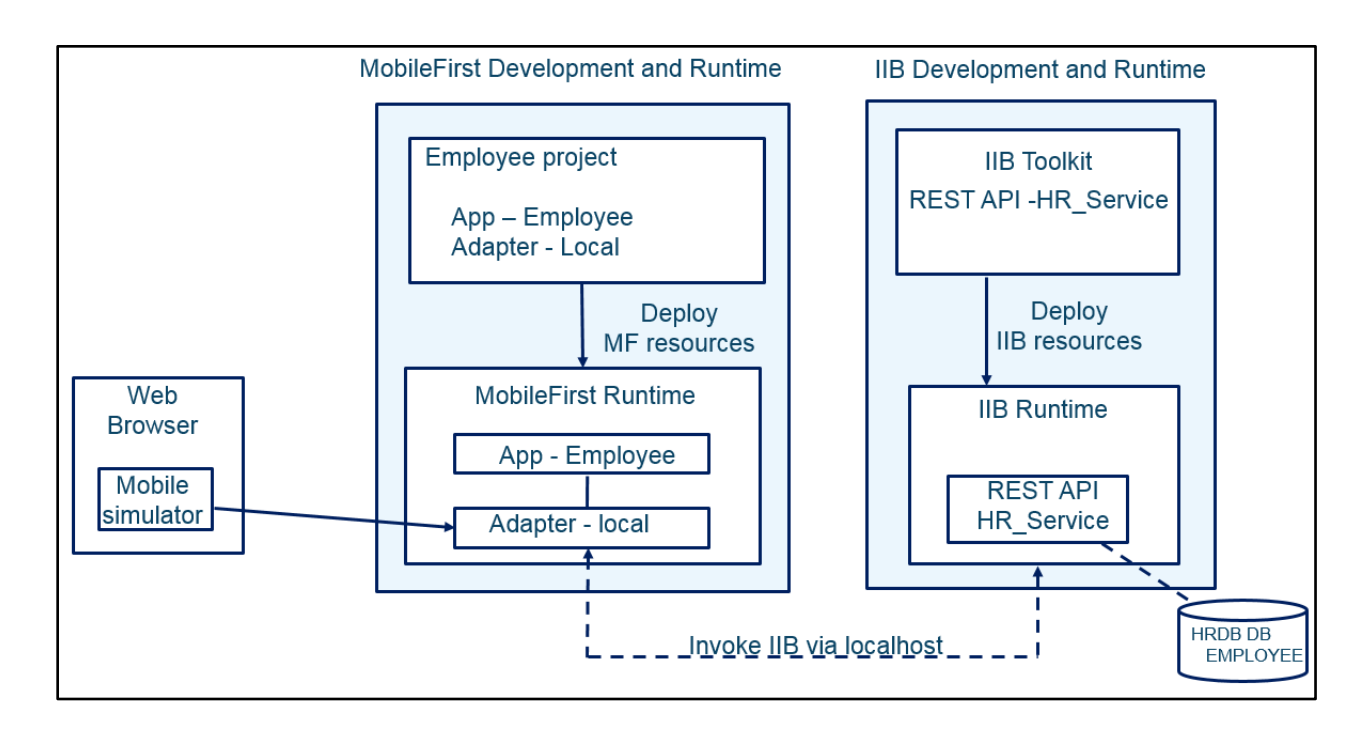

4.2 Deploy and Test MobileFirst Employee App The next task is to deploy the Employee app, and look at the deployed MobileFirst assets through the Operations Console.

1. Right-click the Employee app, and select Run As, Run on MobileFirst Development Server.

| Ė <b>∷</b> apps<br>È∷ <mark>&gt; Employ</mark> e<br>È∵ <b>&gt;</b> com<br>È><br>È> | New<br>Go Into                                                                          | ۰.                                    |                                                                                                    |
|------------------------------------------------------------------------------------|-----------------------------------------------------------------------------------------|---------------------------------------|----------------------------------------------------------------------------------------------------|
|                                                                                    | Show In                                                                                 | Alt+Shift+W ▶                         |                                                                                                    |
|                                                                                    | E Copy                                                                                  | Ctrl+C                                |                                                                                                    |
| 🕀 🔛 ipho                                                                           | Paste                                                                                   | Ctrl+V                                |                                                                                                    |
|                                                                                    | 🔀 Delete                                                                                | Delete                                |                                                                                                    |
| buik 🕀 🗁 bin                                                                       | Build Path<br>Refactor                                                                  | ►<br>Alt+Shift+T                      |                                                                                                    |
| ⊕ components<br>⊕ ⊖ externalSer<br>⊕ perver                                        | i Import<br>™ Import                                                                    |                                       |                                                                                                    |
| ⊡ Services<br>⊡ Ə MobileFirst Deve                                                 | Assign Working Sets                                                                     | F5                                    |                                                                                                    |
|                                                                                    | Extract public key for direct update authenticity<br>Validate<br>Debug As<br>Profile As | }<br>}                                |                                                                                                    |
|                                                                                    | Run As                                                                                  | E E E E E E E E E E E E E E E E E E E | 🚃 1 Run on MobileFirst Development Server                                                                   |
|                                                                                    | Team<br>Compare With<br>Restore from Local History<br>Source                            | +<br>+                                | <ul> <li>2 Build All Environments</li> <li>3 Preview</li> <li>4 Build Settings and Deploy Target</li> </ul> |
|                                                                                    | Properties                                                                              | Alt+Enter                             | Run Configurations                                                                                          |

2. Progress messages will be shown in the Console log.

| [2016-09-27 13:06:49] | Starting build process: application 'Employee', all environments             |
|-----------------------|------------------------------------------------------------------------------|
| [2016-09-27 13:07:01] | Application 'Employee' with all environments build finished.                 |
| [2016-09-27 13:07:01] | Deploying application 'Employee' with all environments to MobileFirst Server |
| [2016-09-27 13:07:12] | Application 'Employee' deployed successfully with all environments           |

3. To open the MobileFirst Console, right-click the **Employee project** (not the Employee app) and from the menu click on 'Open MobileFirst Console'.

| 🛱 Package Expl                        | lorer 🛿 🕞 🔄 🎽 🗖 🗖 💾 Em                          | ployeeAdapter.xml |
|---------------------------------------|-------------------------------------------------|-------------------|
| E                                     |                                                 | * WL.Server.i     |
| 🗁 🕮 serve                             | New                                             | •                 |
| 🗄 🛁 WL S                              | Go Into                                         |                   |
| 🗄 🛋 JRE S                             | Open in New Window                              |                   |
| 🗄 🛁 Web                               | Open Type Hierarchy                             | F4                |
| 🖻 🎓 adap                              | Show In                                         | Alt+Shift+W ▶     |
| 🗆 🗁 E                                 |                                                 |                   |
|                                       | Сору                                            | Ctrl+C            |
|                                       | E Copy Qualified Name                           |                   |
|                                       | 💼 Paste                                         | Ctrl+V            |
| i i i i i i i i i i i i i i i i i i i | 💢 Delete                                        | Delete            |
|                                       | Build Dath                                      | •                 |
|                                       | Source                                          | Alt+Shift+S       |
|                                       | Refactor                                        | Alt+Shift+T ▶     |
| [                                     |                                                 |                   |
|                                       | 🔁 Import                                        |                   |
|                                       | 🛃 Export                                        |                   |
|                                       | 🔗 Refresh                                       | F5                |
|                                       | Close Project                                   |                   |
|                                       | Close Unrelated Projects                        |                   |
|                                       | Assign Working Sets                             |                   |
|                                       | Debug As                                        | •                 |
|                                       | Profile As                                      | •                 |
| <b>.</b>                              | Run As                                          | +                 |
| ±                                     | Validate                                        |                   |
|                                       | 🕕 Open MobileFirst Console                      |                   |
| E lui Car bio                         | leam                                            |                   |
|                                       | Compare With                                    | •                 |
| ± 🗁 exter                             | Restore from Local History                      |                   |
|                                       | () IBM MobileFirst Platform Application Pattern | •                 |
| - Bervi                               | Configure                                       | +                 |

4. A web browser tab will open automatically with the log in page for IBM MobileFirst console.

**Please note** that the Firefox Browser (the default Browser on the workshop VMWare image) **will not be able to render the mobile pages view.** Google Chrome will be able to render these pages, so if Chrome is not your default browser, copy the generated URL and open in Chrome.

Enter admin/admin as User/ Password.

| 🕒 IBM MobileFirst Platform Op 🗙 💽                                                                                                    |     |
|----------------------------------------------------------------------------------------------------|-----|
| ← → C Discalhost:10080/worklightconsole/login.html#Employee,catalog                                                                                                    | ☆ 〓 |
| Apps 🚯 ODM Business Console                                                                                                    |     |
| WebSphere.       software         Image: Software       Image: Software         Image: Software       Image: Software         Im |     |

5. In the console you will see the deployed Employee app. You are able to view the properties of the app and preview in a Mobile Browser Simulator.

In the bottom half of the view you will see the adapter that uses the local connection to the IIB REST API.

Click the 'iPhone' icon as shown below:

| ✓                             | 192.168.120                  | 6.205:10080/<br>WAS 🛅 SDS | worklightconsole/inc | lex.html#E<br>] Healthcare | imployee,ca<br>Registra | ialog<br>tion 🗀 Cloud 🗀 I                                                                                                    | Build 📋 Feedback                                                                 | k 📋 Imported Fron | 1 Firefox             |
|-------------------------------|------------------------------|---------------------------|----------------------|----------------------------|-------------------------|----------------------------------------------------------------------------------------------------|----------------------------------------------------------------------------------|-------------------|-----------------------|
| IBM Mobile<br>Home > Employee | eFirst P                     | latform                   | Operations C         | Console                    | e                       |                                                                                                    |                                                                                  | Welcom            | e, admin  Logout  Abo |
| Catalog                       |                              | Devices                   | Push Notificatio     | ns l                       | Log Profiles            |                                                                                                    |                                                                                  |                   | Analytics Dashboard   |
| Deploy application            | on or adapter:               | Choose File               | No file chosen       | Sub                        | omit                    |                                                                                                    |                                                                                  |                   |                       |
| Employee E                    | mployee Appl                 | lication                  |                      |                            |                         |                                                                                                    |                                                                                  |                   | 🗙 Delete              |
| (¢                            |                              | at 9/26/2016              | Version 1.0 • Ac     | tive<br>()                 | ۷                       | Security Test:<br>App Authentication:<br>Device Authenticatio<br>User Authentication:<br>Build Time:<br>Previous Build Time: | Default<br>Disabled<br>n: Default<br>Default<br>9/26/2016 12:0<br>9/26/2016 11:5 | 98 PM<br>55 AM    |                       |
|                               | Prev                         | view as Commo             | on Resources         |                            |                         |                                                                                                    |                                                                                  |                   |                       |
| EmployeeAda                   | pter_local                   | This adapter              | uses localhost.      |                            |                         |                                                                                                    |                                                                                  |                   | 🗙 Delete              |
|                               | Last deploye<br>Show details | ed at: 9/26/2016<br>s 🗸   | 5 1:04 PM            |                            |                         |                                                                                                    |                                                                                  |                   |                       |

The Mobile Browser simulator is opened in a new tab with a preview of the Mobile application on iPhone4.
 Ignore the message for 'unsupported java plug-in-.

| 🌾 IBM MobileFirst Platform Op x 🎦 Mobile Browser Simulator 🗙 🔲                                            |                          |                                                                                               |
|----------------------------------------------------------------------------------------------------|--------------------------|-----------------------------------------------------------------------------------------------|
| ← → C 🗋 localhost:10080/_MobileBrowserSimulator/in                                                        | dex.html?webpage=        | /Employee/apps/services/preview/EmployeeApp/iphone/1.0/&platform=ios.iphone 😭 🚍               |
| Hpps () OD Business Console                                                                               |                          |                                                                                               |
| 🚁 Java(TM) is required to display some elements on this page.                                             | Install plug-in          | Problems installing? ×                                                                        |
| Mobile Browser Simulator<br>The Mobile Browser Simulator displays mobile web pages in a variety of mobile | browser sizes and shape: | i.                                                                                            |
| Webpage: /Employee/apps/services/preview/EmployeeApp/iphone/1.0                                           | Go / Refresh             | Add Device 🔻   Scale All Devices: 100% 👻   📃 Enable Useragent Switching 🔽 Simulate Device API |
| Cordova                                                                                                   |                          | Skin w 201 BE 10 Datata                                                                       |
| Device                                                                                                    |                          |                                                                                               |
| ► Events                                                                                                  |                          |                                                                                               |
| Accelerometer                                                                                             |                          |                                                                                               |
| ▶ Battery                                                                                                 |                          | Search                                                                                        |
| ▶ Camera                                                                                                  |                          |                                                                                               |
| ▶ Capture                                                                                                 |                          |                                                                                               |
| ▶ Compass                                                                                                 |                          |                                                                                               |
| ► Contacts                                                                                                |                          | Employee number                                                                               |
| ▶ File                                                                                                    |                          |                                                                                               |
| Geolocation                                                                                               |                          |                                                                                               |
| Network                                                                                                   |                          | Get Employee Data                                                                             |
| ► Scenario                                                                                                |                          |                                                                                               |
|                                                                                                    |                          |                                                                                               |
|                                                                                                    |                          |                                                                                               |
|                                                                                                    |                          |                                                                                               |
|                                                                                                    |                          |                                                                                               |
|                                                                                                    |                          |                                                                                               |
|                                                                                                    |                          |                                                                                               |
|                                                                                                    |                          |                                                                                               |
|                                                                                                    |                          |                                                                                               |
|                                                                                                    |                          | BetaWorks                                                                                     |
|                                                                                                    |                          |                                                                                               |
|                                                                                                    |                          |                                                                                               |
|                                                                                                    |                          | Apple iPhone 4                                                                                |
|                                                                                                    |                          | · · · · · · · · · · · · · · · · · · ·                                                         |

7. You are now presented with the first screen of the Mobile App

Enter 000010 as an Employee Number and press (click) 'Get Employee Data':

| Search                  |  |
|-------------------------|--|
| Employee number         |  |
| Get Employee Data       |  |
|                         |  |
|                         |  |
| βetaW <mark>αrks</mark> |  |

8. The employee data is returned from the HR\_Service REST API in IIB.

| <b>←</b> Search | Result           |
|-----------------|------------------|
| Empl            | oyee Information |
| Number          | 000010           |
| Name            | CHRISTINE HAAS   |
| Date of birth   | 1963-08-24       |
| Phone           | 3978             |
| Salary          | 152750           |
| Job             | PRES             |
| Bonus           | 1000             |
| <b>Beta</b> V   | Varks            |
|                 |                  |

9. Using the down arrow, or the mouse or the mouse scrolling wheel, will move the display to the bottom, where you will see the additional department data that was returned.

| -Search       | Result                   |
|---------------|--------------------------|
| Name          | CHRISTINE HAAS           |
| Date of birth | 1963-08-24T00:00:00+01:0 |
| Phone         | 3978                     |
| Salary        | 152750                   |
| Job           | PRES                     |
| Bonus         | 1000                     |
| Dept. No.     | A00                      |
| Department    | SPIFFY COMPUTER SERVI    |
| Rotal         | la ekc                   |
| perdv         |                          |
|               |                          |

10. In the Mobile Browser Simulator, click the 'Search' button to return to the mobile view to search for another employee:

| <-Search   | Result              |
|------------|---------------------|
| E          | mployee Information |
| Number     | 000010              |
| Name       | CHRISTINE HAAS      |
| Date of bi | rth 1963-08-24      |
| Phone      | 3978                |
| Salary     | 152750              |
| Job        | PRES                |
| Bonus      | 1000                |
| ßeta       | Warks               |
|            |                     |

### 5. Using adapters for access to IIB using API-Connect

The imported Employee project in the MobileFirst workbench contains three adapters. You have already use the first one of these, EmployeeAdapter\_local, which provides direct access to the IIB REST API on the same system (localhost).

The two other adapters are used as follows:

- EmployeeAdapter\_SecureGateway provides direct access to the IBM Secure Gateway connection. This is hosted on IBM Bluemix, and will connect through to the required backend IIB system.
- EmployeeAdapter\_APIConnect provides access to a nominated API Connect service running on IBM Bluemix. In turn, this will use the Secure Gateway connection to execute the REST API on the backend IIB system.

Note that both of these adapters assume that the Secure Gateway and API Connect configurations for IIB have been done. This is fully described in the Lab Guide "**IIB with API Connect**" (10006\_16L07), and this lab should be performed in its entirety, before proceeding with the remainder of this lab.

#### Important note

This MobileFirst lab uses the getDetails operation of the HR\_Service REST API. Since the "Integration with API Connect" lab uses the getEmployee operation, you will need to follow the deployment and runtime steps in the "Integration with API Connect" lab document, but substitute the operation name as appropriate.

Use the version of HR\_Service that is supplied for the MobileFirst lab.

# 5.1 The Secure Gateway adapter5.1.1 Explore and deploy the MobileFirst SecureGateway adapter

1. Expand the EmployeeAdapter\_SecureGateway adapter, and open the ".xml" configuration file.

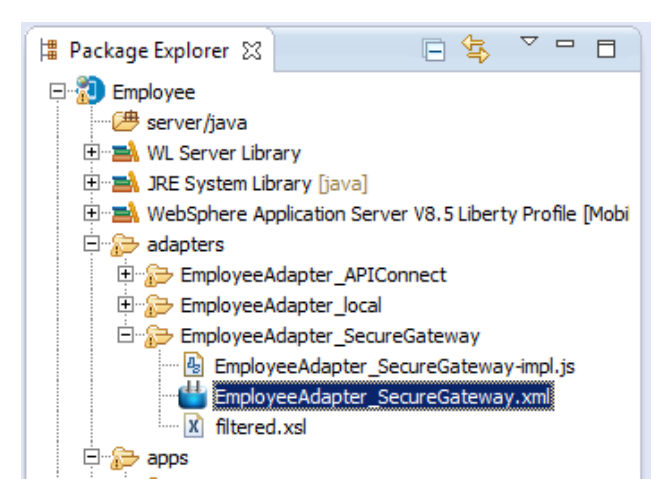

- 2. In the Connectivity Policy, note that the following values have been set:
  - Domain caplonsprd5-5.integration.ibmcloud.com
  - Port 15002

These are the values that the Bluemix Secure Gateway uses in the test scenario for this lab guide. You will need to check the values for your own configuration, and make appropriate changes to this MobileFirst adapter. Refer to the corresponding lab guide for the IIB API Connect scenario.

If you do need to make changes, save them with Ctrl-S.

| 🛿 EmployeeAdapter_local-impl.js 👘 👑 Employee | eAdapter_SecureGat | teway.xml 🛛                                                                                                    |                                                                                                    |
|----------------------------------------------|--------------------|----------------------------------------------------------------------------------------------------|----------------------------------------------------------------------------------------------------|
| Adapter Editor                               |                    |                                                                                                    |                                                                                                    |
| Overview                                     |                    | Details                                                                                                    | Ē                                                                                                    |
| type filter text                             |                    | Protocol:                                                                                                    | http                                                                                                    |
|                                              |                    | Domain*:                                                                                                    | caplonsgprd-5.integration.ibmcloud.com                                                                               |
| Adapter "EmployeeAdapter_SecureGateway"      | Add                | Port:                                                                                                    | 15002                                                                                                    |
|                                              | Remove             | Connection Timeout (in milliseconds):                                                                                    | 30000                                                                                                    |
| Procedure "getDetails"                       | Up                 | The timeout in milliseconds to wait unti<br>established                                                                  | a connection to the back-end can be                                                                                  |
|                                              |                    | Socket Timeout (in milliseconds):                                                                                        | 30000                                                                                                    |
|                                              | Down               | The timeout in milliseconds to wait betw                                                                                 | ween two consecutive packets                                                                                         |
|                                              |                    | SSL Certificate Alias:                                                                                                   |                                                                                                    |
|                                              |                    | The alias of the certificate in the serve                                                                                | r key-store                                                                                                    |
|                                              |                    | Max concurrent connections per node:                                                                                     | 50                                                                                                    |
|                                              |                    | The maximum number of concurrent re<br>application                                                                       | quests that can be performed on the back-end                                                                         |
|                                              |                    | Cookie policy:                                                                                                    | BEST_MATCH                                                                                                    |
|                                              |                    | Sets how the HTTP adapter handles co                                                                                     | ookies arriving from the back-end application                                                                        |
|                                              |                    | Max redirects:                                                                                                    | 10                                                                                                    |
|                                              |                    | The maximum number of redirects that<br>when the back-end application sends o<br>as authentication failures. The default | : the HTTP adapter should follow. This is useful<br>ircular redirects as a result of some error, such<br>value is 10 |

3. As a reminder, review the adapter javascript implementation. This is the same javascript logic as the local adapter. Recall that the full path statement uses a concatenation, because the MobileFirst wizard does not allow for path suffix components.

```
EmployeeAdapter_local-impl.js
                              EmployeeAdapter_SecureGateway-impl.js XX
  Θ /*
     * Licensed Materials - Property of IBM
     * 5725-I43 (C) Copyright IBM Corp. 2011, 2013. All Rights Reserved.
     * US Government Users Restricted Rights - Use, duplication or
     * disclosure restricted by GSA ADP Schedule Contract with IBM Corp.
     */

function getDetails(empNumber) {

        pathroot = "HR_Services/resources/employees/";
        pathsuffix = "/details";
        var input = {
            method : 'get',
            returnedContentType : 'json',
            path : pathroot + empNumber + pathsuffix,
            body: {
                contentType: 'application/json; charset=UTF-8'
            }
        };
        return WL.Server.invokeHttp(input);
    }
                                                                             data':
```

4. The Employee app must be changed to use the Secure Gateway adapter.

In the Employee project, expand apps/Employee/common/js/controller, and open HomeController.js.

Change the Adapter.invokeProcedure line to set the name of the required adapter to EmployeeAdapter\_SecureGateway, as described in the comments below.

Save the changes to the HomeController.js file.

```
🐴 *HomeController.js 🔀
     /**
      * Logic for home page
      */
     app.controller('HomeController', function($scope, $state, Adapter, busyIndicator) {
          $scope.init = function(){
              $scope.empNo = "";
$scope.name = "";
$scope.dob = "";
$scope.phone = "";
               $scope.salary = "
               $scope.job = "";
               $scope.hiredate = "";
                $scope.bonus = "";
               $scope.searchErrorMessage = "";
          }
          $scope.user = {
    username: ""
               password: "",
          };
          $scope.search = function(empNo){
                console.log("searching for employee number: "+empNo);
                $scope.init();
                $scope.empNo = empNo;
                L
                //trigger loading icon
                busyIndicator.show();
                /* To change the adapter, comment/uncomment the following lines of code, using the values as shown
                 * For the Local adapter (localhost), use "EmployeeAdapter_local".

    * for the SecureGateway adapter, use "EmployeeAdapter_SecuregGateway".
    * For the API Connect adapter, use "EmployeeAdapter_APIConnect".

                 */
              Adapter.invokeProcedure("EmployeeAdapter local , "getDetails", [ empNo])
Adapter.invokeProcedure("EmployeeAdapter SecureGateway", "getDetails")[ empNo])
Adapter.invokeProcedure("EmployeeAdapter_ARIConnect", "getDetails", [ empNo])
                .then(function (data) {// success
                     console.log("Got data");
                     //Test got valid response
                     //if not valid stay on page and produce error message
```

5. Deploy the Secure Gateway Adapter.

Right-click the EmployeeAdapter\_SecureGateway, and select Run As, Deploy MobileFirst Adapter.

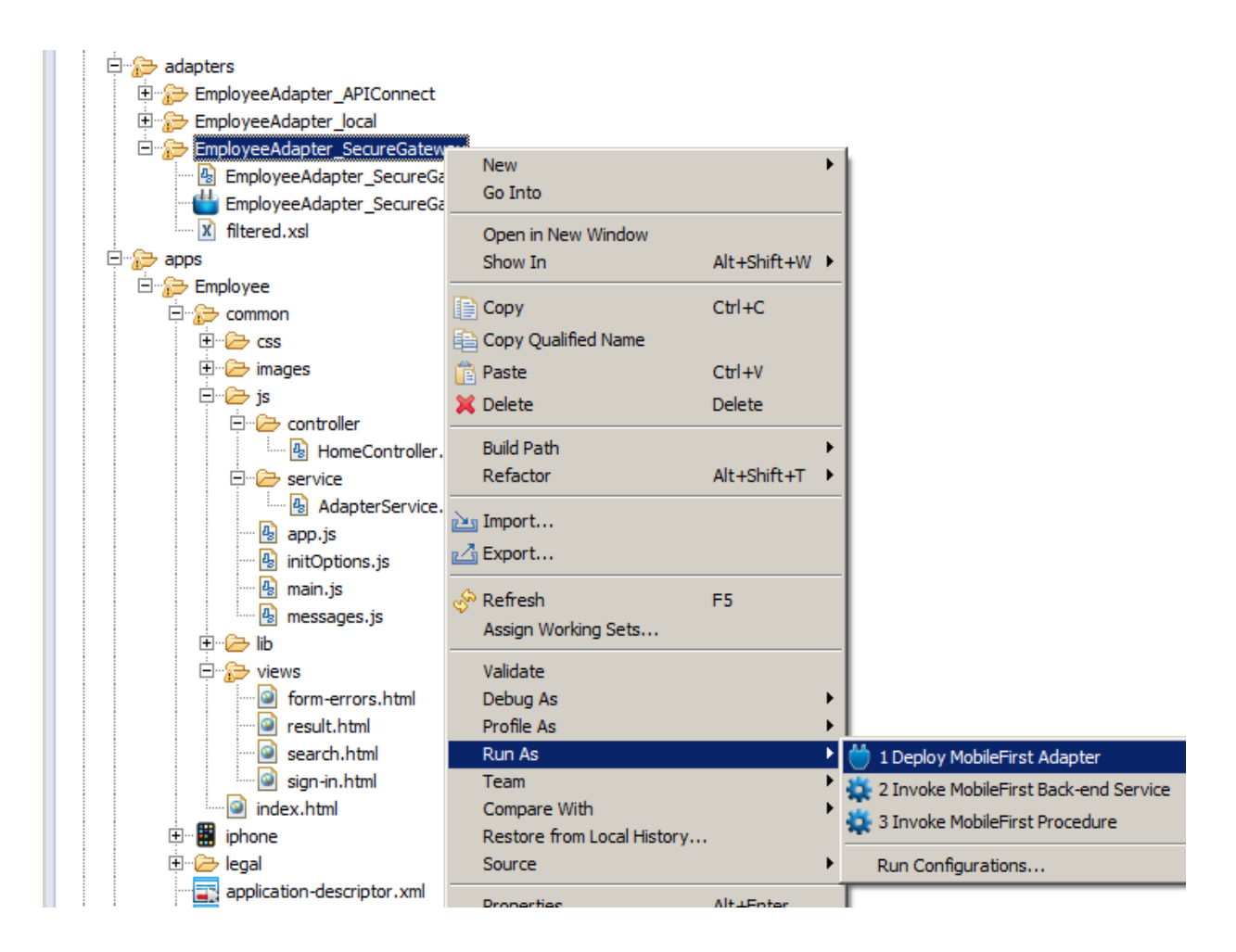

6. The following steps assume that the Bluemix Secure Gateway Client has been installed and started, and is connected to the Bluemix Secure Gateway server. Depending on how you have installed and configured this component, you may need to start this service with a user that has Windows administrator privileges.

For details, refer to the IIB API Connect lab (16L07\_10006\_Integration\_API\_Connect).

When the Secure Gateway Client is started, switch back to the user that you are using for this lab, and proceed with the next step.

7. As before, perform a test of the adapter, Right-click the adapter, and select Run As, Invoke ....

| Profile As                                 | •                                                |       |
|--------------------------------------------|--------------------------------------------------|-------|
| Run As                                     | 🕨 📛 1 Deploy MobileFirst Adapter 🛛 🤅 Ctrl + Alt- | +X, D |
| Team                                       | 🕈 🙀 2 Invoke MobileFirst Back-end Service        |       |
| Compare With<br>Restore from Local History | 🗱 3 Invoke MobileFirst Procedure Ctrl+Alt-       | +X, K |
| Source                                     | Run Configurations                               |       |

```
Provide input data: "000010".
```

If successful, the returned data will be presented through a new browser window.

```
Invocation Result of procedure: 'getDetails' from the MobileFirst Server:
   "DBResp department": {
      "RowsRetrieved": 1,
      "UserReturnCode": 0
   },
   "DBResp_employee": {
      "RowsRetrieved": 1,
      "UserReturnCode": 0
   },
   "Department": {
      "ADMRDEPT": "A00",
      "DEPTNAME": "SPIFFY COMPUTER SERVICE DIV.",
      "DEPTNO": "A00",
      "LOCATION": null,
      "MGRNO": "000010"
   },
   "Employee": {
      "BIRTHDATE": "1963-08-24T00:00:00+01:00",
      "BONUS": 1000.0,
      "COMM": 4220.0,
      "EDLEVEL": 18,
      "EMPNO": "000010",
      "FIRSTNME": "CHRISTINE",
      "HIREDATE": "1995-01-01T00:00:00Z",
```

8. As a reminder, this schematic shows the various components, and how the MobileFirst Secure Gateway adapter has been invoked.

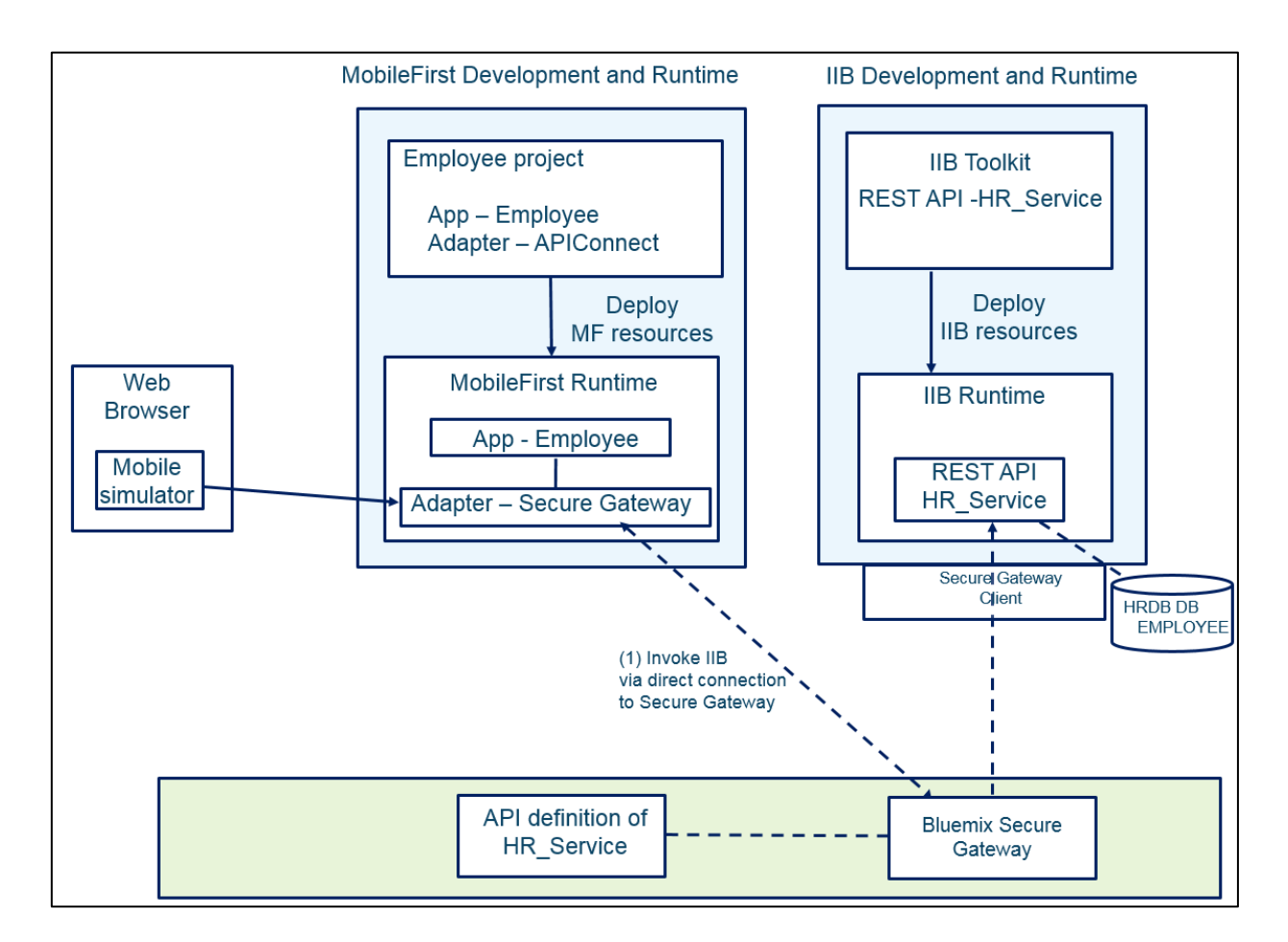

#### 5.1.2 Deploy and test Secure Gateway Adapter with MobileFirst app

1. Return to the MobileFirst Studio, and deploy the updated Employee app.

Right-click on the Employee app, and select Run As, Run on MobileFirst Development Server.

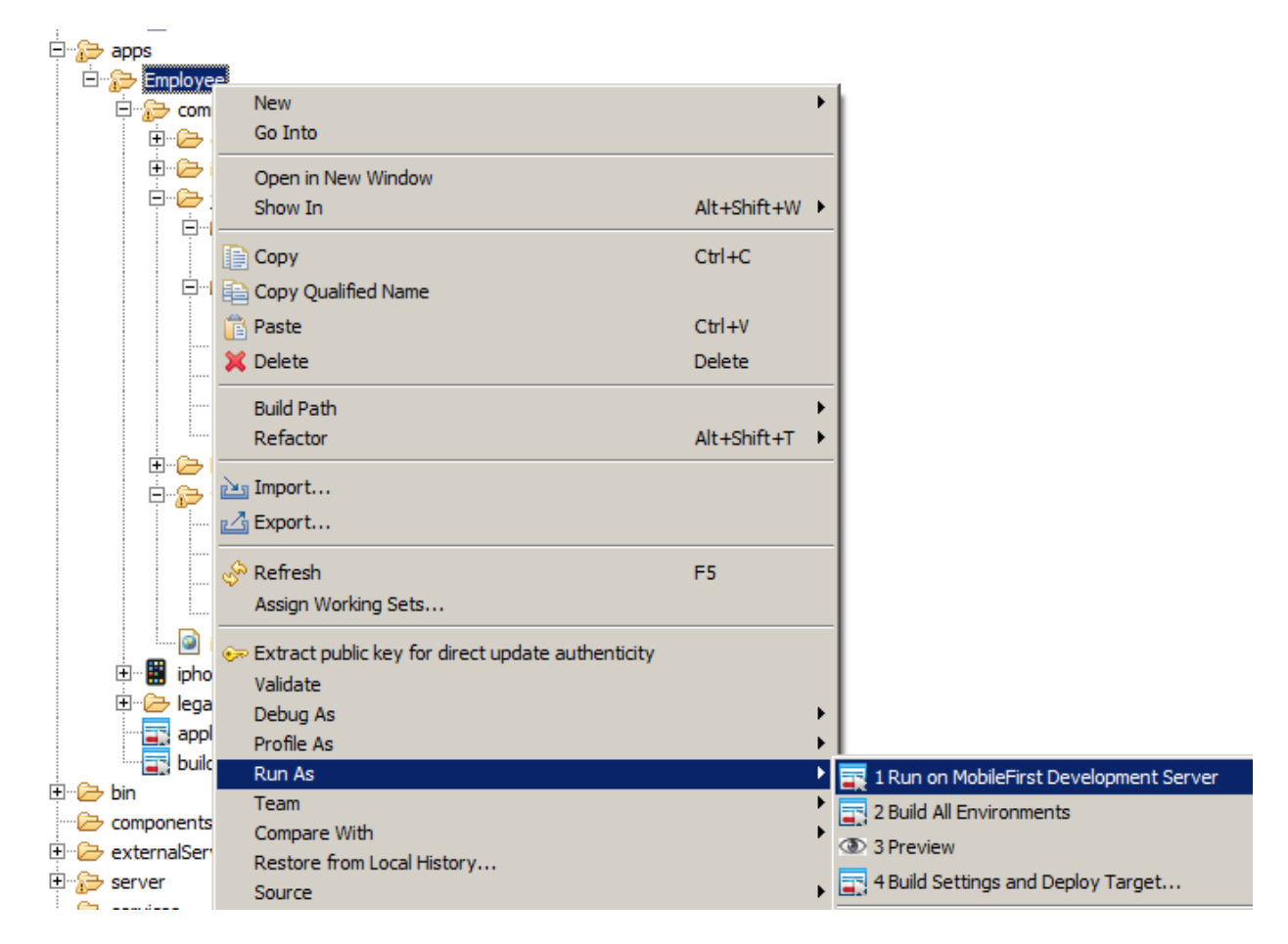

When finished, in the Console you will see

```
Starting build process: application 'Employee', all environments
Application 'Employee' with all environments build finished.
Deploying application 'Employee' with all environments to MobileFirst Server...
Application 'Employee' deployed successfully with all environments
```

2. In the Chrome browser, in the MobileFirst Operations Console, press F5 to refresh the operations console.

You will see the newly deployed Secure Gateway adapter, and the Employee app should have a new deployment time.

| IBM MobileFirst Platform Operations Console<br>Home > Employee |                                        |                                           |                                                                                                    |                                                                  |                                                                                                    |                                                                                        | Welcome, admin  Logout Ab |
|----------------------------------------------------------------|----------------------------------------|-------------------------------------------|----------------------------------------------------------------------------------------------------|------------------------------------------------------------------|----------------------------------------------------------------------------------------------------|----------------------------------------------------------------------------------------|---------------------------|
| Catalo                                                         |                                        | Devices                                   | Push Notifications                                                                                       | Log Profiles                                                     |                                                                                                    |                                                                                        | Analytics Dashboa         |
| Deploy applic                                                  | ation or adapte                        | er: Choose File                           | No file chosen                                                                                           | Submit                                                           |                                                                                                    |                                                                                        |                           |
| Employee                                                       | Employee Ap                            | plication                                 |                                                                                                    |                                                                  |                                                                                                    |                                                                                        | 🗙 Delet                   |
|                                                                | Last deplo                             | yed at: 9/26/2016                         | 2:54 PM                                                                                                  |                                                                  |                                                                                                    |                                                                                        |                           |
| (ç                                                             | × 1 (1)                                | iPhone<br>eview as Commo                  | Version 1.0 • Active                                                                                     | V                                                                | Security Test:<br>App Authentication:<br>Device Authentication<br>User Authentication:<br>Build Time:<br>Previous Build Time: | Default<br>Disabled<br>: Default<br>Default<br>9/26/2016 2:54 PM<br>9/26/2016 12:08 PM |                           |
| EmployeeA                                                      | Adapter_Sec<br>Last deplo<br>Show deta | ureCateway<br>yed at: 9/26/2016<br>ills ❤ | This adapter uses a direct co<br>Gateway to be defined and a<br>2:48 PM<br>Configures and started locali | onnection to the Bl<br>active on Bluemix, a<br>y. Check the doma | emix Secure Gateway.<br>and the Secure Gatewa<br>in and port are valid for                                                    | It requires the Bluemix Secur<br>y Client to be installed,<br>your systems.            | e 🗙 Delet                 |
| EmployeeA                                                      | Last deplo                             | This adapter<br>yed at: 9/26/2016         | uses localhost.<br>2:32 PM                                                                               |                                                                  |                                                                                                    |                                                                                        | X Delet                   |

3. Switch to the iPhone simulator tab (probably still open from last time), and click the "**Go / Refresh**" button. This is necessary to ensure the simulator reloads correctly.

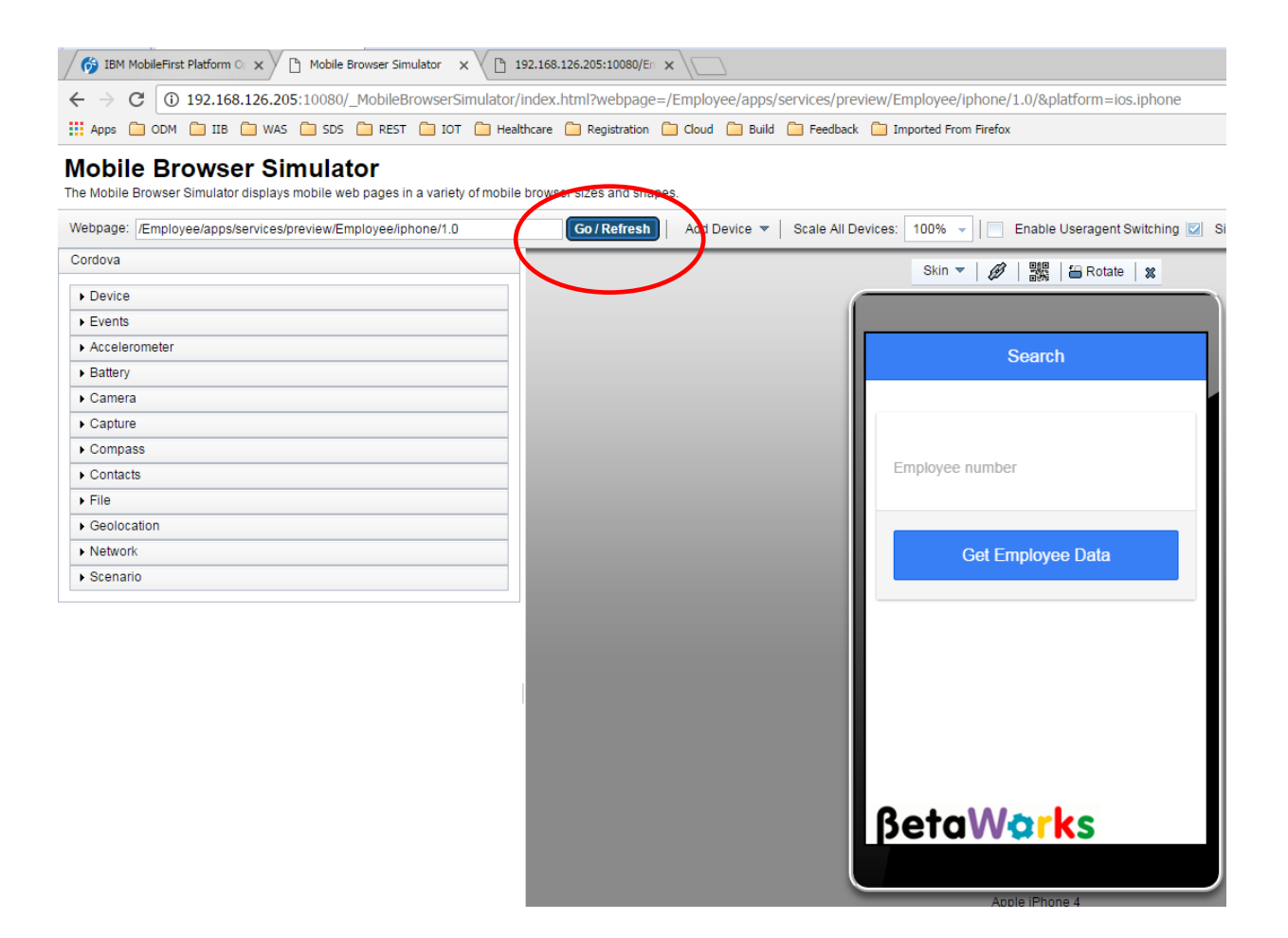

4. Provide the employee number 000010, and click Get Employee Data.

| <b>←</b> Search | Result                   |
|-----------------|--------------------------|
| Empl            | oyee Information         |
| Number          | 000010                   |
| Name            | CHRISTINE HAAS           |
| Date of birth   | 1963-08-24T00:00:00+01:0 |
| Phone           | 3978                     |
| Salary          | 152 <mark>750</mark>     |
| Job             | PRES                     |
| Bonus           | 1000                     |
| ßetaV           | / <mark>ark</mark> s     |
|                 |                          |

### 5.2 The API Connect Adapter

#### 5.2.1 Publish the IIB REST API to API Connect

1. Before running the MobileFirst adapter, you must first publish the REST API from IIB into the API Connect server. You can do this either by using the IIB Web UI tools, or by using the IIB command interface.

To use the IIB web UI tools, please follow the instructions in the IIB API Connect lab guide (16L07\_IIB10006).

To use the IIB command tools, use the command file **deploy\_to\_APIConnect.cmd**, supplied in the student10/mobile folder:

- In an IIB Command Console, change directory to c:\student10\IIB\_APIC\commands.
- Run the command file **deploy\_to\_APIConnect.cmd**. Default values are provided for most of the required parameters, appropriate for this lab scenario. You can override these using the prompts during execution, or you can permanently override the defaults by editing the cmd file.

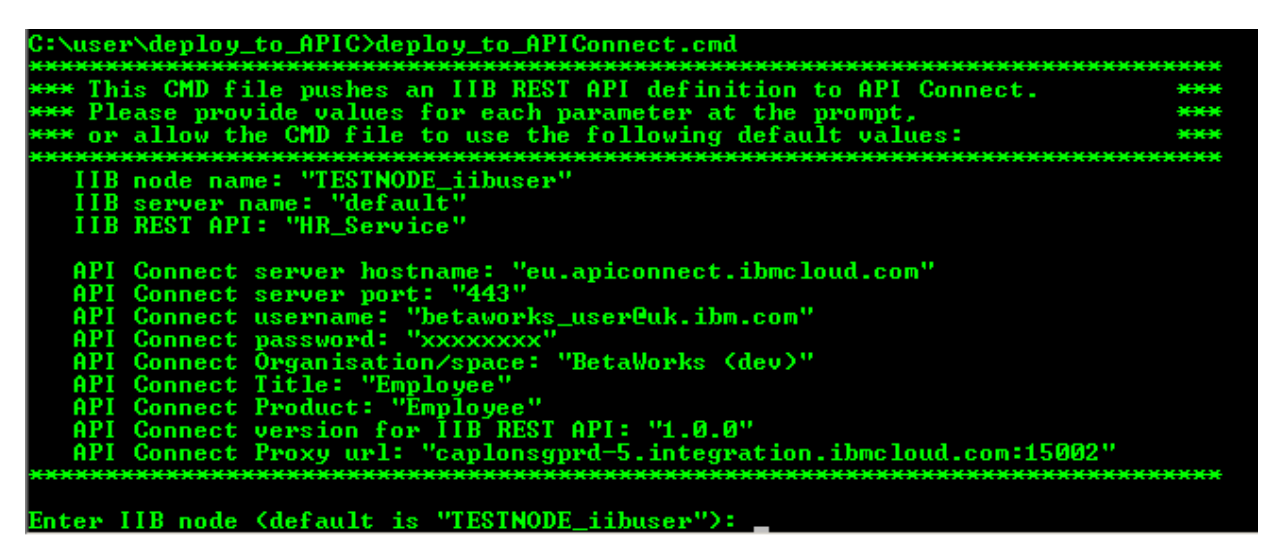

When all parameters have been provided, the final "mqsipushapis" command to be executed will be shown. Check this carefully, and if correct, press Return to push the API from IIB into API Connect.

Thankyou, about to run the command below. Ok to proceed? Use Ctrl-C to terminate. mgsipushapis "TESTNODE\_iibuser" -e "default" -t "eu.apiconnect.ibmcloud.com" -g "443" -u "betaworks\_ user@uk.ibm.com" -a "xxxxxxxx" -o "BetaWorks (dev)" -r "Employee" -d "Employee" -s "1.0.0" -k HR\_Ser vice -x "caplonsgprd-5.integration.ibmcloud.com:15002" Press any key to continue . . .

When the command has run, confirmation of the successful command will be shown.

BIP9357I: Successfully replaced APİ 'HR\_Šervice' in IBM API Connect. BIP9359I: Successfully added API 'HR\_Service' to Product 'Employee' in IBM API Connect. BIP9366I: Product 'Employee' was not staged for Organization 'BetaWorks (dev)' in IBM API Connect as staging was not requested when the command was run. BIP8071I: Successful command completion.

#### 5.2.2 Explore and deploy the MobileFirst APIConnect adapter

1. Expand the EmployeeAdapter\_APIConnect adapter, and open the ".xml" configuration file.

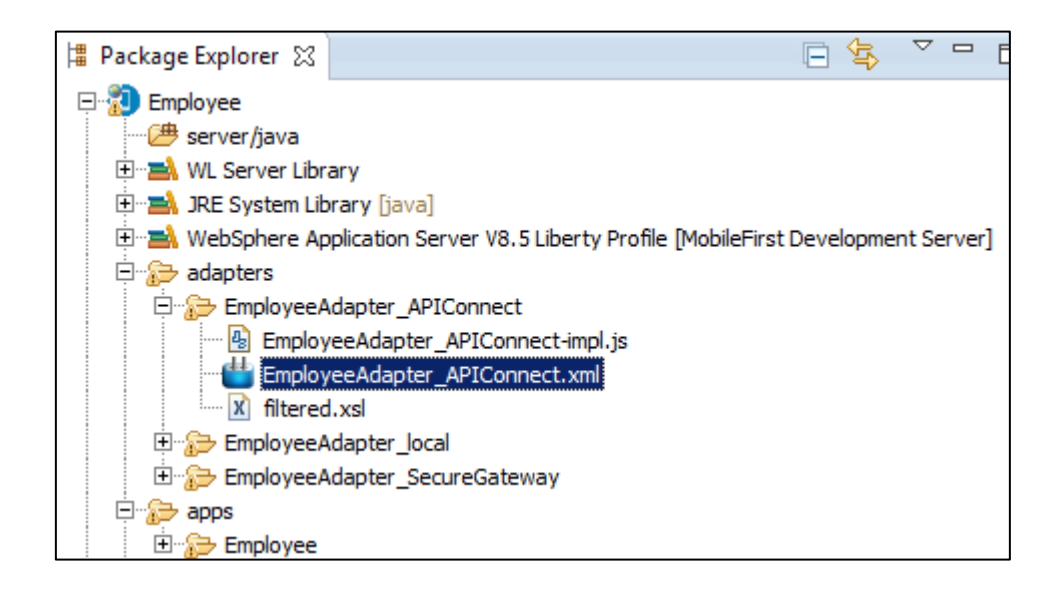

- 2. In the Connectivity Policy, note that the following values have been set:
  - Protocol: https
  - Domain: api.eu.apiconnect.ibmcloud.com
  - Port: left blank

These are the values that the Bluemix API Connect system used when this lab guide document was being developed. You will need to check the values for your own API Connect configuration, and make appropriate changes to this MobileFirst adapter. Refer to the corresponding lab guide for the IIB API Connect scenario (10006\_16L07).

| 🚯 HomeController.js 🛛 🏙 EmployeeAdapte | er_APIConnect.xml 🗧 | ×                                                                                            |                                  |  |
|----------------------------------------|---------------------|----------------------------------------------------------------------------------------------|----------------------------------|--|
| Adapter Editor                         |                     |                                                                                              |                                  |  |
| Overview                               |                     | Details                                                                                      | G                                |  |
| type filter text                       |                     | Protocol:                                                                                    | https                            |  |
| Adapter "EmployeeAdapter_APIConnec     | Add                 | Domain*:                                                                                     | api.eu.apiconnect.ibmcloud.com   |  |
|                                        |                     | Port:                                                                                        |                                  |  |
|                                        | Remove              | Connection Timeout (in milliseconds):                                                        | 30000                            |  |
| Procedure "getDetails"                 | Up                  | The timeout in milliseconds to wait until a connection to the back-end can be<br>established |                                  |  |
|                                        | Davis               | Socket Timeout (in milliseconds):                                                            | 30000                            |  |
|                                        | Down                | The timeout in milliseconds to wait between two consecutive packets                          |                                  |  |
|                                        |                     | SSL Certificate Alias:                                                                       |                                  |  |
|                                        |                     | The alias of the certificate in the server key-store                                         |                                  |  |
|                                        |                     | Max concurrent connections per node:                                                         | 50                               |  |
|                                        |                     | The maximum number of concurrent requests that can be performed on the back-end application  |                                  |  |
|                                        |                     | Cookie policy:                                                                               | BEST_MATCH                       |  |
|                                        |                     | Sets how the HTTP adapter handles co<br>application                                          | okies arriving from the back-end |  |

When you have made these changes, save them with Ctrl-S.

 Review the javascript implementation for the APIConnect adapter. In this case, additional logic has to be provided to add an additional element to the URL. This is because API Connect augments the URL of the backend system with path elements that represent the Bluemix Organization, Space and Bluemix runtime environment.

In the case shown here, API Connect has added "**betaworks-dev/sb**" to the URL. This is derived from our Bluemix organization (betaworks), our Bluemix space (dev), and the API Connect Sandbox runtime system (sb).

You will need to make corresponding changes to this implementation script to take account of your own API Connect system.

#### function getDetails(empNumber) {

/\* Because API Connect adds an additional part to the URL path, this needs to be manually added here (because MobileFirst does not permit this to be provided through the config panel options).

```
For this scenario, using the BetaWorks login details for API Connect, this string is "<u>betaworks-dev/sb</u>". Other API Connect systems will be different, so this code will have to be changed accordingly. The remainder of the path is the same one that is used in all of the adapters that invokes HR_Service on IIB. */
```

```
pathroot = "betaworks-dev/sb/HR_Services/resources/employees/";
pathsuffix = "/details";
```

```
var input = {
    method : 'get',
    returnedContentType : 'json',
    path : pathroot + empNumber + pathsuffix,
    body: {
        contentType: 'application/json; charset=UTF-8'
    };
```

4. The Employee app must be changed to use the EmployeeAdapter\_APIConnect adapter.

In the Employee project, expand apps/Employee/common/js/controller, and open HomeController.js.

Change the Adapter.invokeProcedure line to set the name of the required adapter to EmployeeAdapter\_APIConnect, as described in the comments below.

Save the changes to the HomeController.js file.

```
🚯 HomeController.js 🐹 💾 EmployeeAdapter_APIConnect.xml
                                                                   EmployeeAdapter_APIConnect-impl.js
      * Logic for home page
      */
     app.controller('HomeController', function($scope, $state, Adapter, busyIndicator) {
          $scope.init = function(){
               $scope.empNo = "";
               $scope.name = "";
               $scope.dob = "";
               $scope.phone = "";
               $scope.salary = ""
               $scope.job = "";
               $scope.hiredate = "";
               $scope.bonus = "";
               $scope.searchErrorMessage = "";
          } ;
          $scope.user = {
    username: ""
               password: "",
          };
          $scope.search = function(empNo){
               console.log("searching for employee number: "+empNo);
               $scope.init();
               $scope.empNo = empNo;
               //trigger loading icon
               busyIndicator.show();
               /* To change the adapter, comment/uncomment the following lines of code, using the values as shown
                * For the Local adapter (localhost), use "EmployeeAdapter_local".
                * for the SecureGateway adapter, use "EmployeeAdapter_SecuregGateway".
* For the API Connect adapter, use "EmployeeAdapter_APIConnect".
                */
              Adapter.invokeProcedure("EmployeeAdapter_local","getDetails",[ empNo])
Adapter.invokeProcedure("EmployeeAdapter_SecureGateway","getDetails",[ empNo])
Adapter.invokeProcedure("EmployeeAdapter_APIConnect","getDetails",[ empNo])
               .then(function (data) {// success
                    console.log("Got data");
```

5. Deploy the MobileFirst APIConnect Adapter.

Right-click the EmployeeAdapter\_APIConnect, and select Run As, Deploy MobileFirst Adapter.

| Employee                           |                                     |                  |                                        |
|------------------------------------|-------------------------------------|------------------|----------------------------------------|
| 🗁 server/java                      |                                     |                  |                                        |
| 🕀 🛋 WL Server Library              |                                     |                  |                                        |
| 🕮 🛋 JRE System Library [java]      |                                     |                  |                                        |
| 🕀 🛋 WebSphere Application Server V | 8.5 Liberty Profile [MobileFirst De | velopment Server | ]                                      |
| 🖻 🔂 adapters                       |                                     |                  |                                        |
| 😑 🕞 EmployeeAdapter_APIConne       | <b></b>                             |                  | 1                                      |
| 强 EmployeeAdapter_APICo            | New                                 | •                |                                        |
|                                    | Go Into                             |                  |                                        |
| filtered.xsl                       | Open in New Window                  |                  | 1                                      |
| 🕀 🔂 EmployeeAdapter_local          | Show In                             | Alt+Shift+W ▶    |                                        |
| EmployeeAdapter_SecureGa           |                                     |                  | -1                                     |
| 🕂 🕞 apps                           | Сору                                | Ctrl+C           | 1                                      |
| 🕀 🔂 Employee                       | Copy Qualified Name                 |                  |                                        |
| 吏 🗁 bin                            | C Paste                             | Ctrl+V           |                                        |
| components                         |                                     |                  |                                        |
| 🗄 🗁 externalServerLibraries        | 💢 Delete                            | Delete           |                                        |
| 庄 🔂 server                         | Build Path                          | •                |                                        |
| services                           | Refactor                            | Alt+Shift+T      |                                        |
| 🗄 🗁 MobileFirst Development Server |                                     |                  | -                                      |
|                                    | 🚵 Import                            |                  |                                        |
|                                    | Export                              |                  |                                        |
|                                    |                                     |                  | -                                      |
|                                    | 🔗 Refresh                           | F5               |                                        |
|                                    | Assign Working Sets                 |                  |                                        |
|                                    | Validate                            |                  | -                                      |
|                                    | Debug As                            | •                |                                        |
|                                    | Profile As                          | •                | 1                                      |
|                                    | Run As                              | <b>&gt;</b>      | 💾 1 Deploy MobileFirst Adapter         |
|                                    | Team                                | •                | 2 Involve MehileFirst Rack-and Service |
|                                    | Compare With                        | •                |                                        |
|                                    | Restore from Local History.         |                  | 2 3 Invoke MobileFirst Procedure       |
|                                    |                                     |                  |                                        |

6. As before, perform a test of the adapter. Right-click the adapter, and select Run As, Invoke ....

| Profile As                                 |                                                |   |
|--------------------------------------------|------------------------------------------------|---|
| Run As                                     | 💶 🍟 1 Deploy MobileFirst Adapter 🛛 Ctrl+Alt+X, | D |
| Team                                       | 🔹 🤹 2 Invoke MobileFirst Back-end Service      |   |
| Compare With<br>Restore from Local History | 🔆 3 Invoke MobileFirst Procedure Ctrl+Alt+X,   | К |
| Source                                     | Run Configurations                             |   |

#### Provide input data: "000010".

If successful, the returned data will be presented through a new browser window.

```
Invocation Result of procedure: 'getDetails' from the MobileFirst Server:
   "DBResp department": {
      "RowsRetrieved": 1,
      "UserReturnCode": 0
   },
   "DBResp employee": {
      "RowsRetrieved": 1,
      "UserReturnCode": 0
   },
   "Department": {
      "ADMRDEPT": "A00",
      "DEPTNAME": "SPIFFY COMPUTER SERVICE DIV.",
      "DEPTNO": "A00",
      "LOCATION": null,
      "MGRNO": "000010"
   },
   "Employee": {
      "BIRTHDATE": "1963-08-24T00:00:00+01:00",
      "BONUS": 1000.0,
      "COMM": 4220.0,
      "EDLEVEL": 18,
      "EMPNO": "000010",
      "FIRSTNME": "CHRISTINE",
      "HIREDATE": "1995-01-01T00:00:00Z",
```

- MobileFirst Development and Runtime IIB Development and Runtime Employee project IIB Toolkit REST API -HR\_Service App – Employee Adapter – APIConnect Deploy Deploy **IIB** resources MF resources Web MobileFirst Runtime **IIB Runtime** Browser App - Employee Mobile REST API simulator HR\_Service Adapter – APIConnect Secure Gateway Client HRDB DB (2) Invoke IIB via API EMPLOYEE Connect and proxy URL to Secure Gateway **API Connect** on IBM Bluemix API definition of Proxy URL Bluemix Secure **HR\_Service** Gateway
- 7. As a reminder, the MobileFirst adapter has been invoked directly by the MobileFirst Adapter simulator.

#### 5.2.3 Deploy and retest the updated MobileFirst Employee App

1. Return to the MobileFirst Studio, and deploy the updated Employee app.

Right-click on the Employee app, and select Run As, Run on MobileFirst Development Server.

| apps                                   |                                                     |               |                                          |
|----------------------------------------|-----------------------------------------------------|---------------|------------------------------------------|
| 🗆 🔑 Employe                            |                                                     |               |                                          |
| 🖯 🎓 com                                | New                                                 | •             | 1                                        |
| Đ 🗁                                    | Go Into                                             |               |                                          |
| Ē. 🔁                                   | Open in New Window                                  |               | 1                                        |
|                                        | Show In                                             | Alt+Shift+W ▶ | 1                                        |
| <b>D</b>                               |                                                     | and the       | 1                                        |
|                                        | Сору                                                | Ctrl+C        | 1                                        |
|                                        | E Copy Qualified Name                               |               | 1                                        |
|                                        | 💼 Paste                                             | Ctrl+V        | 1                                        |
|                                        | 💢 Delete                                            | Delete        | 1                                        |
|                                        | Build Path                                          | •             |                                          |
|                                        | Refactor                                            | Alt+Shift+T   | 1                                        |
| ±                                      |                                                     | Actometry     | -                                        |
| ė. 🔁                                   | 🚵 Import                                            |               | 1                                        |
|                                        | 🔁 Export                                            |               | 1                                        |
|                                        | () Defeet                                           | E.F.          |                                          |
|                                        | Acrise Warking Sate                                 | F5            | 1                                        |
|                                        | Assign working Sets                                 |               |                                          |
|                                        | 🥪 Extract public key for direct update authenticity |               | 1                                        |
| 🕂 🔛 ipho                               | Validate                                            |               | 1                                        |
| 🖽 🗁 lega                               | Debug As                                            | +             | 1                                        |
| app app                                | Profile As                                          | +             | <u>I</u>                                 |
|                                        | Run As                                              | •             | 🕎 1 Run on MobileFirst Development Serve |
| ······································ | Team                                                | +             | 2 Build All Environments                 |
| externalSer                            | Compare With                                        | +             | ③ 3 Preview                              |
| server                                 | Restore from Local History                          |               | 5 4 Build Settings and Deploy Target     |
|                                        | Source                                              | •             | . Pour octango and ocpioy rargetin       |

When finished, in the Console you will see

```
Starting build process: application 'Employee', all environments
Application 'Employee' with all environments build finished.
Deploying application 'Employee' with all environments to MobileFirst Server...
Application 'Employee' deployed successfully with all environments
```

2. In the Chrome browser, in the MobileFirst Operations Console, press F5 to refresh the operations console.

You will see the newly deployed API Connect adapter, and the Employee app should have a new deployment time.

| IBM MobileFirst Platform<br>Home > Employee                                              | Operations Conse                                                                                                    | ole                                                                                                    | Welc                                                                     | ome, admin   Logout   About |
|------------------------------------------------------------------------------------------|----------------------------------------------------------------------------------------------------|----------------------------------------------------------------------------------------------------|--------------------------------------------------------------------------|-----------------------------|
| Catalog Devices                                                                          | Push Notifications                                                                                                    | Log Profiles                                                                                                    |                                                                          | Analytics Dashboard >       |
| Deploy application or adapter: Choose File                                               | No file chosen                                                                                                    | Submit                                                                                                    |                                                                          |                             |
| Employee Employee Application                                                            |                                                                                                    |                                                                                                    |                                                                          | × Delete                    |
| Last deployed at: 9/27/2010                                                              | 3 1:37 PM                                                                                                    |                                                                                                    |                                                                          |                             |
| Y 👁 🖺 Phone                                                                              | Version 1.0 • Active                                                                                                    | Security Test:<br>App Authentication:<br>Device Authentication:<br>User Authentication:<br>Build Time:<br>Previous Build Time:                                         | Default<br>Disabled<br>Default<br>9/27/2016 1:37 PM<br>9/27/2016 1:06 PM |                             |
| Preview as Comm                                                                          | on Resources                                                                                                    |                                                                                                    |                                                                          |                             |
| EmployeeAdapter_APIConnect Em<br>(En<br>Last deployed at: 9/27/2011<br>Show details > be | ployee Adapter using API Connect-<br>nployeeAdapter_APIConnect-imp<br>n8mmSMrequired because API C<br>specified in the properties of the N | ct on Bluemix. Note - the adapter implem<br>st.js) has been amended to include an ado<br>Connect automatically adds a part to the U<br>MobileFirst adapter definition. | entation file<br>litional part to the URL<br>IRL path, and this cannot   | × Delete                    |
| EmployeeAdapter_SecureGateway                                                            | This adapter uses a direct conne<br>Gateway to be defined and activ<br>3 and started locally. Check the do                                 | ection to the Bluemix Secure Gateway. It<br>ve on Bluemix, and the Secure Gateway (<br>lomain and port are valid for your systems                                      | requires the Bluemix Secure<br>Client to be installed, configures        | × Delete                    |
| EmployeeAdapter_local This adapted                                                       | r uses localhost.                                                                                                    |                                                                                                    |                                                                          | × Delete                    |
| Last deployed at: 9/27/2010<br>Show details V                                            | 3 8:47 AM                                                                                                    |                                                                                                    |                                                                          |                             |

3. Switch to the iPhone simulator tab (probably still open from last time), and click the **"Go/Refresh"** button. This is necessary to ensure the simulator reloads correctly.

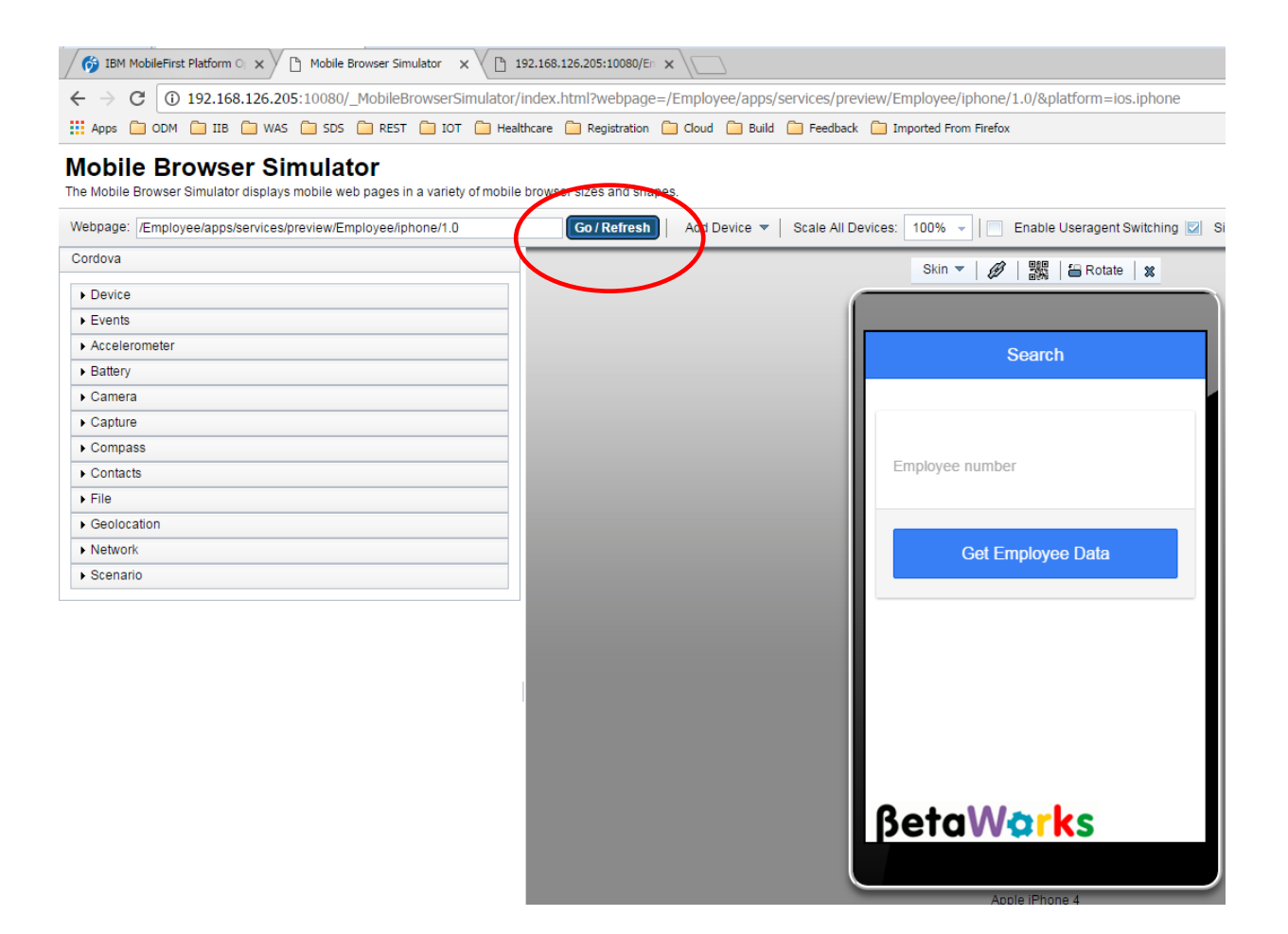

Provide the employee number 000010, and click Get Employee Data.

| -Search       | Result                   |
|---------------|--------------------------|
| Empl          | oyee Information         |
| Number        | 000010                   |
| Name          | CHRISTINE HAAS           |
| Date of birth | 1963-08-24T00:00:00+01:0 |
| Phone         | 3978                     |
| Salary        | 152 <mark>750</mark>     |
| Job           | PRES                     |
| Bonus         | 1000                     |
| <b>Beta</b> V | Varks                    |

In this test, the mobile phone app (simulated in the browser) has connected to the MobileFirst server, and invoked the MobileFirst APIConnect adapter. This adapter has connected to API Connect on Bluemix, which has forwarded the request to the IIB REST API, via the Secure Gateway Client.

### END OF LAB GUIDE